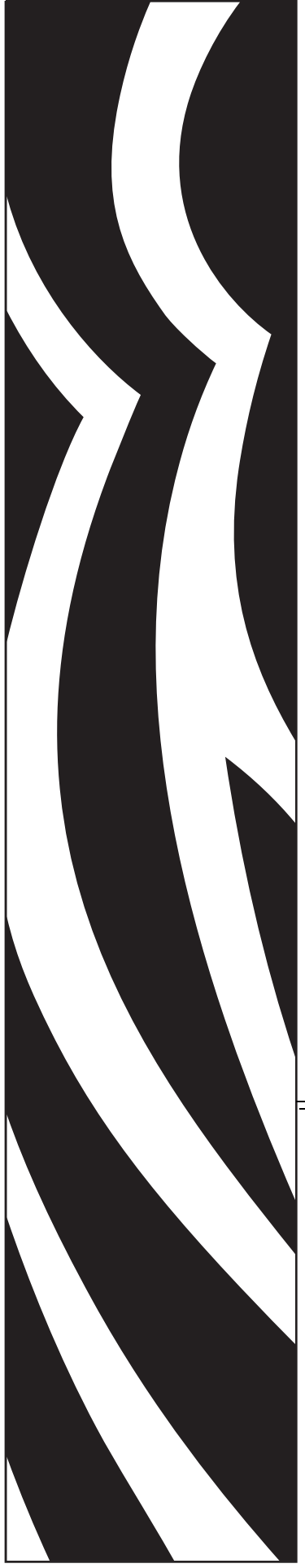

# Zebra Printers and SAP<sup>®</sup> Smart Forms<sup>™</sup>

Bar Code Label Design and Printing from mySAP<sup>™</sup> Business Suite

# **Solution Guide**

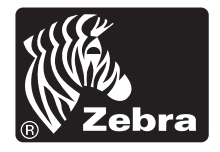

13760L-001

© **2010 ZIH Corp.** The copyrights in this manual and the software and/or firmware in the label print engine described therein are owned by ZIH Corp. All rights reserved. Unauthorized reproduction of this manual or the software and/or firmware in the label print engine may result in imprisonment of up to one year and fines of up to \$10,000 (17 U.S.C.506). Copyright violators may be subject to civil liability.

ZebraLink and all product names and numbers are trademarks, and Zebra, the Zebra logo, ZPL, ZPL II, Element Energy Equalizer circuit, and E3 Circuit are registered trademarks of ZIH Corp. All rights reserved worldwide.Monotype®, Intellifont® and UFST® are trademarks of Monotype Imaging, Inc. registered in the United States Patent and Trademark Office and may be registered in certain jurisdictions. CG Triumvirate is a trademark of Monotype Imaging, Inc. and may be registered in some jurisdictions.

SAP, mySAP, Smart Forms and SAP NetWeaver are the trademarks or registered trademarks of SAP AG in Germany and in several other countries. PCL is a registered trademark of Hewlett-Packard Company. PostScript is a registered trademark of Adobe Systems Incorporated in the United States and/or other countries. IBM is a registered trademark of International Business Machines Corporation. Unicode is a trademark of Unicode Inc. TrueType is a trademark of Apple Computer, Inc. Windows, Windows NT, Windows XP, Windows Vista and Windows 7 are registered trademarks of Microsoft Corporation. CompactFlash is a registered trademark of SanDisk Corporation.

All other brand names, product names, or trademarks and registered trademarks are the property of their respective owners.

### **Proprietary Statement**

This manual contains proprietary information of Zebra Technologies Corporation and its subsidiaries ("Zebra Technologies"). It is intended solely for the information and use of parties operating and maintaining the equipment described herein. Such proprietary information may not be used, reproduced, or disclosed to any other parties for any other purpose without the express written permission of Zebra Technologies.

### **Product Improvements**

Continuous improvement of products is a policy of Zebra Technologies Corporation. All specifications and designs are subject to change without notice.

### **Liability Disclaimer**

Zebra Technologies Corporation takes steps to ensure that its published engineering specifications and manuals are correct; however, errors do occur. Zebra Technologies Corporation reserves the right to correct any such errors and disclaims liability resulting therefrom.

### Limitation of Liability

In no event shall Zebra Technologies Corporation or anyone else involved in the creation, production, or delivery of the accompanying product (including hardware and software) be liable for any damages whatsoever (including, without limitation, consequential damages including loss of business profits, business interruption, or loss of business information) arising out of the use of, the results of use of, or inability to use such product, even if Zebra Technologies has been advised of the possibility of such damages. Some jurisdictions do not allow the exclusion or limitation of incidental or consequential damages, so the above limitation or exclusion may not apply to you.

# **About This Document**

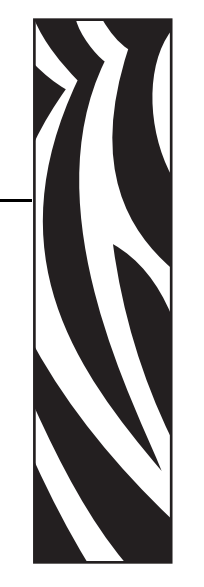

This section provides you with contact information, document structure and organization, and additional reference documents.

### **Contents**

| How This Document Is Organized | 4 |
|--------------------------------|---|
| Contacts                       | 5 |
| Document Conventions           | 6 |

### How This Document Is Organized

The Solution Guide is set up as follows:

| Section                                              | Description                                                                                                    |
|------------------------------------------------------|----------------------------------------------------------------------------------------------------|
| Introduction on page 9                               | This section describes who should use this guide.                                                                                                    |
| Getting Started on page 27                           | This section describes how to set up mySAP<br>Business Suite for use with Zebra Device Types. It<br>also includes general guidelines for upgrading<br>Smart Forms for Bar Coding. |
| <i>Output Devices and Print Queues</i><br>on page 35 | This section provides information on using the<br>Smart Forms Zebra Device Types with Output<br>Devices and Print Queues.                                                         |
| Test Printing on page 75                             | This section covers test printing from Smart Form to an Output Device / Print Queue.                                                                                              |
| Basic Smart Form Design on page 45                   | This section explains how to design a basic Smart Form.                                                                                                    |
| Advanced Form Design on page 79                      | This section provides information on more advanced programming techniques.                                                                                                    |
| Resources on page 93                                 | This section provides additional resources.                                                                                                    |

### Contacts

Technical Support via the Internet is available 24 hours per day, 365 days per year.

Web Site: www.zebra.com E-mail Back Technical Library:

E-mail address: emb@zebra.com Subject line: Emaillist Self Service Knowledge Base: www.zebra.com/knowledgebase Online Case Registration: www.zebra.com/techrequest

| Which Department<br>Do You Need?                                                                                                    | The Americas                                                                                                    | Europe, Middle East,<br>and Africa                                                                                                    | Asia Pacific<br>and India                                                                                                    |
|----------------------------------------------------------------------------------------------------|----------------------------------------------------------------------------------------------------|----------------------------------------------------------------------------------------------------|----------------------------------------------------------------------------------------------------|
| Regional Headquarters                                                                                                    | Zebra Technologies Corporation<br>475 Half Day Road, Suite 500<br>Lincolnshire, IL 60069 USA<br>T: +1 847 634 6700<br>Toll-free +1 866 230 9494<br>F: +1 847 913 8766                                 | Zebra Technologies Europe<br>Limited<br>Dukes Meadow<br>Millboard Road<br>Bourne End<br>Buckinghamshire, SL8 5XF<br>United Kingdom<br>T: +44 (0) 1628 556000<br>F: +44 (0) 1628 556001 | Zebra Technologies Asia Pacific<br>Pte. Ltd.<br>120 Robinson Road<br>#06-01 Parakou Building<br>Singapore 068913<br>T: + 65 6858 0722<br>F: +65 6885 0838 |
| <b>Technical Support</b><br>For questions on the<br>operation of Zebra<br>equipment and software,<br>please call your distributor.<br>For additional assistance,<br>contact us.<br>Please have your model and<br>serial numbers available. | T: +1 877 ASK ZEBRA (275 9327)<br>F: +1 847 913 2578<br>Hardware: <u>ts1@zebra.com</u><br>Software: <u>ts3@zebra.com</u><br><i>Kiosk printers:</i><br>T: +1 866 322 5202<br>E: kiosksupport@zebra.com | T: +44 (0) 1628 556039<br>F: +44 (0) 1628 556003<br>E: <u>Tseurope@zebra.com</u>                                                                                                    | T: +65 6858 0722<br>F: +65 6885 0838<br>E: <i>China:</i> <u>tschina@zebra.com</u><br><i>All other areas:</i><br><u>tsasiapacific@zebra.com</u>            |
| Repair Service<br>Department<br>For back-to-base service<br>and repair.                                                                                                    | T: +1 877 ASK ZEBRA (275 9327)<br>F: +1 847 821 1797<br>E: repair@zebra.com<br>To request a repair in the U.S.,<br>go to www.zebra.com/repair.                                                        | T: +44 (0) 1772 693069<br>F: +44 (0) 1772 693046<br>New requests: <u>ukrma@zebra.com</u><br>Status updates:<br><u>repairupdate@zebra.com</u>                                           | T: +65 6858 0722<br>F: +65 6885 0838<br>E: <i>China:</i> <u>tschina@zebra.com</u><br><i>All other areas:</i><br><u>tsasiapacific@zebra.com</u>            |
| Technical Training<br>Department<br>For Zebra product training<br>courses.                                                                                                    | T: +1 847 793 6868<br>T: +1 847 793 6864<br>F: +1 847 913 2578<br>E: <u>ttamerica@zebra.com</u>                                                                                                    | T: +44 (0) 1628 556000<br>F: +44 (0) 1628 556001<br>E: <u>Eurtraining@zebra.com</u>                                                                                                    | T: + 65 6858 0722<br>F: +65 6885 0838<br>E: China: tschina@zebra.com<br>All other areas:<br>tsasiapacific@zebra.com                                       |
| Inquiry Department<br>For product literature and<br>distributor and dealer<br>information.                                                                                                    | T: +1 877 ASK ZEBRA (275 9327)<br>E: <u>inquiry4@zebra.com</u>                                                                                                    | T: +44 (0) 1628 556037<br>F: +44 (0) 1628 556005<br>E: <u>mseurope@zebra.com</u>                                                                                                    | E: China:<br><u>GCmarketing@zebra.com</u><br>All other areas:<br><u>APACChannelmarketing@zebra.co</u><br><u>m</u>                                         |
| Customer Service<br>Department (US)<br>Internal Sales<br>Department (UK)<br>For printers, parts, media,<br>and ribbon, please call your<br>distributor or contact us.                                                                      | T: +1 877 ASK ZEBRA (275 9327)<br>E: <u>clientcare@zebra.com</u>                                                                                                    | T: +44 (0) 1628 556032<br>F: +44 (0) 1628 556001<br>E: <u>cseurope@zebra.com</u>                                                                                                    | T: +65 6858 0722<br>F: +65 6885 0836<br>E: China: <u>order-csr@zebra.com</u><br>All other areas:<br><u>csasiapacific@zebra.com</u>                        |

Key: T: Telephone

F: Facsimile E: E-mail

### **Document Conventions**

The following conventions are used throughout this document to convey certain information.

**Alternate Color** (online only) Cross-references contain hot links to other sections in this guide. If you are viewing this guide online in **.pdf** format, you can click the cross-reference (blue text) to jump directly to its location.

**Command Line Examples** Command line examples appear in Courier New font. For example, type ZTools to get to the Post-Install scripts in the bin directory.

**Files and Directories** File names and directories appear in Courier New font. For example, the Zebra<version number>.tar file and the /root directory.

### **Icons Used**

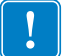

Important • Advises you of information that is essential to complete a task.

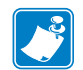

**Note** • Indicates neutral or positive information that emphasizes or supplements important points of the main text.

**Example** • Provides an example, often a scenario, to better clarify a section of text.

# Contents

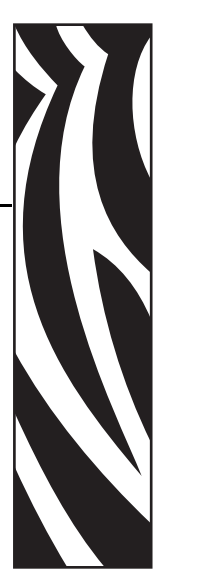

| About This Document                                      | 3  |
|----------------------------------------------------------|----|
| How This Document Is Organized                           | 4  |
| Contacts                                                 | 5  |
| Document Conventions.                                    | 6  |
| 1 • Introduction                                         | 9  |
| Intended Audience for This Guide 1                       | 10 |
| Device Type Printer Wizard1                              | 11 |
| Creating a New Zebra Device in SPAD                      | 11 |
| Updating Information Tables on Your System               | 23 |
| 2 • Getting Started                                      | 27 |
| Installing Zebra Device Type for Smart Forms             | 28 |
| Smart Forms Bar Code Rendering Library (BRL)             | 28 |
| Smart Forms Industrial Bar Code Printer Support (ZPL II) | 28 |
| Smart Forms and Zebra Device Types 2                     | 29 |
| Installation of mySAP Business Suite Zebra Device Types  | 30 |
| Allocate a Development Class 3                           | 32 |
| Select the Local Driver                                  | 33 |
| 3 • Output Devices and Print Queues                      | 35 |
| Configuring Output Devices                               | 36 |
| Printing Terminology                                     | 41 |
| 4 • Basic Smart Form Design 4                            | 15 |
| Initial Setup                                            | 46 |
| Disable PC Editor                                        | 46 |
| Smart Styles—Planning for Smart Forms                    | 48 |
| Create the Bar Codes You Need                            | 48 |

| Create Smart Styles to Select Text and Bar Codes                 | 53 |
|------------------------------------------------------------------|----|
| Add a Bar Code to the Smart Style                                | 54 |
| Add Text Styles to the Smart Style                               | 55 |
| Create a Default Paragraph for the Header Data                   | 57 |
| Save the Smart Style                                             | 60 |
| Laying Out the Smart Form                                        | 61 |
| Map to Smart Style                                               | 62 |
| Add Text and Bar Code Fields                                     | 65 |
| Add Lines and Boxes                                              | 68 |
| Add Logos/Graphics                                               | 70 |
| Save and Activate the Smart Form                                 | 73 |
| 5 • Test Printing                                                | 75 |
| Test Printing from Smart Forms to an Output Device / Print Queue | 76 |
| 6 • Advanced Form Design                                         | 79 |
| Smart Forms                                                      | 80 |
| Field Positioning—X, Y Coordinates                               | 80 |
| Lines and Boxes                                                  | 80 |
| Text Objects                                                     | 81 |
| Western European—IBM CodePage 850                                | 81 |
| International Printing (EMEA Only)—Unicode™                      | 81 |
| Global International Printing including APAC—Unicode             | 81 |
| Text Reversing                                                   | 81 |
| TrueType Fonts                                                   | 82 |
| Download a TTF Font to Zebra Flash Memory                        | 83 |
| Modify the Zebra SAP Device Type                                 | 83 |
| Font Licensing (TTF) / Disclaimer                                | 84 |
| Logos/Graphics                                                   | 85 |
| Resident Graphics in Smart Forms.                                | 85 |
| Uploading Graphics into Smart Forms                              | 85 |
| Printer Resident Bar Codes (Flash Memory)                        | 85 |
| Printer Settings                                                 | 86 |
| Bar Codes                                                        | 88 |
| Printer Bar Codes                                                | 89 |
| System Bar Codes                                                 | 89 |
| New Technology—System Bar Code                                   | 90 |
| Unsupported Bar Codes / New Symbologies                          | 91 |
| A • Resources                                                    | 93 |
| Zebra Technologies Web Site                                      | 94 |
| SAP Developer Network                                            | 94 |

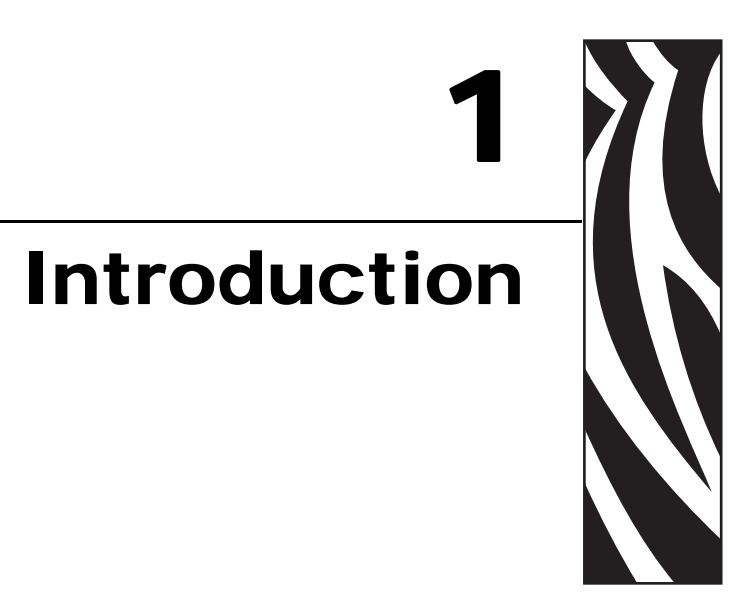

This section describes who should use this guide.

### Contents

| Intended Audience for This Guide           | 10 |
|--------------------------------------------|----|
| Device Type Printer Wizard                 | 11 |
| Creating a New Zebra Device in SPAD        | 11 |
| Updating Information Tables on Your System | 23 |

### **Intended Audience for This Guide**

This reference guide is intended to help systems engineers and systems integrators install, configure and use the Zebra Device provider on a typical SAP system. It is also intended to help SAP Smart Forms<sup>TM</sup> designers discover the special techniques for formatting output needed when designing labels with text, graphics and bar codes.

The SAP Smart Forms<sup>™</sup> Zebra Device types feature:

- Support for printer resident or downloadable fonts including scalable fonts.
- Support for Unicode Fonts.
- Support for all printer resident bar codes including WYSIWYG previews for the most popular symbols.

### **Device Type Printer Wizard**

In order to make the output device creation process easier, a new wizard has been introduced in transaction **SPAD**. With a few pieces of specified information, the wizard will recommend an appropriate device type for your Zebra printer. The wizard is available on 6.20 systems and higher with the following Support Packages:

- SAP\_BASIS Release 6.20: SAPKB62063
- SAP\_BASIS Release 6.40: SAPKB64021
- SAP\_BASIS Release 7.00: SAPKB70014
- SAP\_BASIS Release 7.10: SAPKB71004

Some features exist only in certain Netweaver Enhancement Packages.

- Device type uploading capability:
  - Netweaver 7.0 Enhancement Package 1 or higher
  - Netweaver 7.1 Enhancement Package 1 or higher

### **Creating a New Zebra Device in SPAD**

**1.** Open the SPAD transaction.

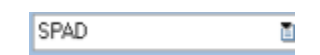

**2.** Click Display in the Output Devices Row.

| Figure 1 | <ul> <li>Spool</li> </ul> | Administration: | <b>Initial Screen</b> |
|----------|---------------------------|-----------------|-----------------------|
|----------|---------------------------|-----------------|-----------------------|

| pool Adm                       | ninistration   | n: Initial | Screen |   |         |   |
|--------------------------------|----------------|------------|--------|---|---------|---|
| -<br>Extended admin            | . Full adminis | tration    |        |   |         |   |
|                                | ][             |            |        |   |         |   |
|                                |                |            |        |   |         |   |
| Devices / se                   | rvers Admir    | n.         |        |   |         |   |
|                                |                |            |        |   |         | - |
|                                |                |            |        |   |         |   |
| Output Devices                 | 3              |            |        | 0 | Display | _ |
|                                |                |            |        |   | Dioplay |   |
| Spool Servers                  |                |            |        |   | Display |   |
| Spool Servers<br>Access Method | ts             |            |        |   | Display |   |

The List of Output Devices opens (Figure 2).

| 3. | Click | 0 | (Change). |
|----|-------|---|-----------|
|----|-------|---|-----------|

### Figure 2 • List of Output Devices

| Output Device Edit Goto Extra                                                                                   | s Utilities(M) S                                                                                                    | System Help                   |                     |   |
|----------------------------------------------------------------------------------------------------|----------------------------------------------------------------------------------------------------|-------------------------------|---------------------|---|
|                                                                                                    |                                                                                                    | 2 2 8 8 2 2                   | A 2 🗵 🖉 😨 🖪         |   |
| Spool Administration:                                                                                           | List of Out                                                                                                    | put Devices (                 | 405 entries)        |   |
| / O I A 7 E 2                                                                                                   |                                                                                                    |                               |                     |   |
| Dev.<br>B450P Tes PCL<br>B6500<br>B930 SAP<br>B930 SNMP Test<br>BPIEST<br>BP_TEST<br>Brother BAN Multi-Func PCL | K         Dev. type           G         SH1DA000           G         DK1B6500           G         DK1B930           G         DKB930F           G         TWHPLJ4           G         TWHPLJ4           G         RMM0R | Spool servers                 | Location or message | 6 |
| The Cl                                                                                                    | nange wind                                                                                                    | low opens ( <mark>Figu</mark> | re 3).              |   |

4. Click (Create).

### Figure 3 • Change Window

| Output Device Edit Goto E  | Extras Utilities(M) S  | ystem Help      |                     |   |
|----------------------------|------------------------|-----------------|---------------------|---|
| Ø 1                        | ] 4 🛛   ☎ 🙆 🖗          | 2 2 3 3 6 6 2 7 | 44 🛛 🖉 🕼 🖪          |   |
| Spool Administratio        | n: List of Outp        | out Devices (Ch | ange) ( 405 ent     |   |
|                            | 6. 24                  |                 |                     |   |
|                            |                        |                 | I                   |   |
| Dev.<br>8450P TestPCL      | K Dev. type            | Spool servers   | Location or message | 6 |
| B6500                      | 6 0KIB6500             |                 |                     |   |
| 8930 SAP<br>8930 SNMP Test | 6 0K18930<br>6 0KB930F |                 |                     |   |
| BPIS01PVP                  | 6 TWHPLJ4              |                 |                     |   |

The Spool Administration: Create Output Device window opens (Figure 4).

- **5.** In the Spool Administration: Create Output Device window, do the following:
  - **a.** Enter an Output Device Name.
  - **b.** Enter a Short name.
  - **c.** Click *(Device Type Selection)*.

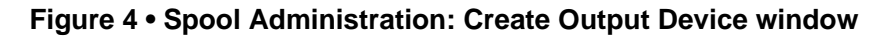

| pool Admini                 | stratio  | Device            | ate Out                   | tput De       | evice     | Short name | TS | 11 |
|-----------------------------|----------|-------------------|---------------------------|---------------|-----------|------------|----|----|
| DeviceAttributes            | Acce     | ss Method         | Output                    | Attributes    | Tray Info | ٥          | Ь, |    |
| Device Type<br>Device Class |          | YZB200<br>Standar | i ∶Zebra lab<br>d printer | iel printer 2 | 03dpi     |            |    |    |
| Authorization Group         |          |                   |                           |               |           |            |    |    |
| Model                       |          |                   |                           |               |           |            |    | ç  |
| Location                    |          |                   |                           |               |           |            |    |    |
| Message                     | AP Syste | m                 |                           |               |           |            |    |    |

The Device Type Selection window opens (Figure 5).

- 6. In the Device Type Selection window (Figure 5), do the following:
  - **a.** Select Zebra from the Manufacturer's Name drop-down box.
  - **b.** Select the desired Language from the drop-down box.

Note • If you select Unicode, the appropriate Unicode device types will be listed.

**c.** Click **the Show Printers** to see a list of the available Zebra Printer models.

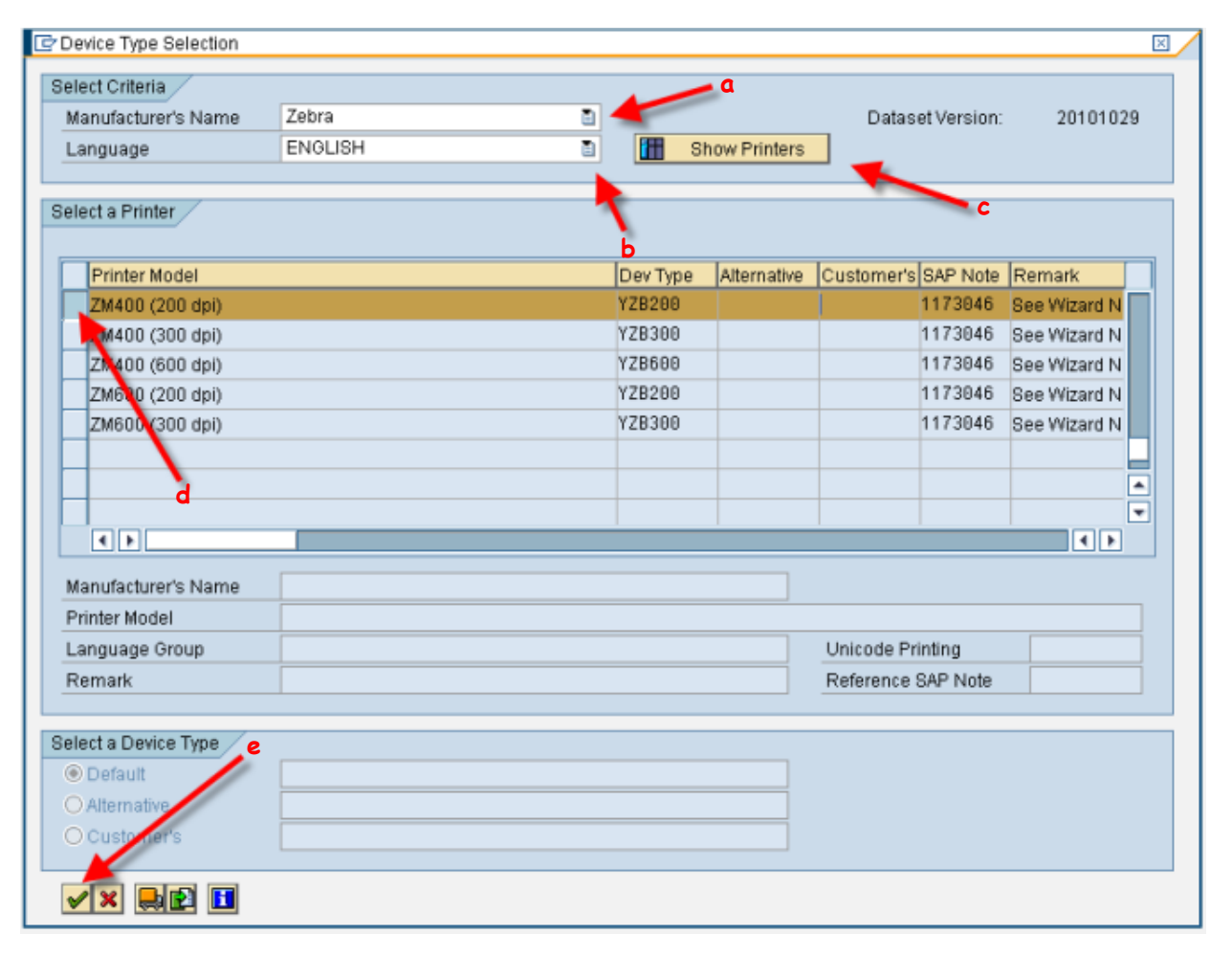

### Figure 5 • Device Type Selection Window

**d.** To select the printer model, right-click over the box on the left-hand side. Press F2 or select Choose (Figure 6).

| Help             | F1       |
|------------------|----------|
| Choose           | F2       |
| Back             | F3       |
| Possible Entries | F4       |
| Cancel           | F12      |
| Exit             | Shift+F3 |
| Exit             | Shift+F3 |

### Figure 6 • Submenu Window

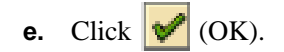

**7.** Have you loaded the device types?

| lf    | Then                                                                          |
|-------|-------------------------------------------------------------------------------|
| Yes   | Skip to step 15.                                                              |
| No    | Figure 7 opens.                                                               |
|       | Figure 7 • Information Window                                                 |
|       | Device type " not exist on the system.                                        |
|       |                                                                               |
|       | Continue with step 8.                                                         |
| Click | Continue with step 8.         Image: With step 8.         Image: With step 8. |

**9.** To install the device types, click 🔜 (Install Device Type).

The Device Type Installation Instructions window opens (Figure 8).

# Device Type Installation Installation Instructions If you have already downloaded device types from SAP Notes, click OK button. If you haven't, download device types as follows: 1 Click Cancel button to go back to the wizard screen. 2 Select a printer. 3 Right click on an SAP Note number. 4 Select "Display Note". Then an internet browser opens up. 5 Click "Attachments". Then download a required file to a local PC. 6 Unzip the file on the PC if it contains several device types. 7 Repeat steps 2 to 6 for required device types. 8 Then, come back here to install device types. }

### Figure 8 • Device Type Installation Instructions Window

**10.** Click (OK). The Uploading Device Types window opens (Figure 9).

| C Uploading Device Types                    | ×     |
|---------------------------------------------|-------|
| Device Type Selection                       |       |
|                                             |       |
| Select device types in the next dialog box. |       |
| Multiple device types can be selected.      |       |
|                                             |       |
|                                             |       |
|                                             |       |
|                                             |       |
|                                             |       |
|                                             |       |
|                                             |       |
|                                             |       |
|                                             |       |
|                                             |       |
|                                             |       |
|                                             |       |
|                                             |       |
| 4 Back Next 92 C                            | ancel |
|                                             |       |

### Figure 9 • Uploading Device Types

11. Click Next .

The Device Type Selection window opens (Figure 10).

- **12.** Navigate to the location of the .pri device type files.
  - **a.** Select the appropriate device type.
  - **b.** Click Open.

| Device Type Selection                                                                                                    | 2 🛛          |
|----------------------------------------------------------------------------------------------------|--------------|
| Look jn: 😪 \\Client\c\$ on EntireNetwork 💿 💽 📰                                                                                                    |              |
| Image: Second second second |              |
| File name: YZB200.PRI                                                                                                    | <u>)</u> pen |
| Files of type: Device Types (*.PRI, *.ZIP)                                                                                                    | ancel        |

### Figure 10 • Device Type Selection Window

The Uploading Device Types window opens (Figure 11).

| 13. Click 🕨 Ne | ext .                                                                             |
|----------------|-----------------------------------------------------------------------------------|
|                | Figure 11 • Uploading Device Types Window                                         |
|                | C Uploading Device Types                                                          |
|                | Transport Request                                                                 |
|                | Please specify a transport request.<br>If not specified, you will be asked later. |
|                | Transport request                                                                 |
|                | Temporary work directory on a local PC.                                           |
|                | Work directory                                                                    |
|                |                                                                                   |
|                |                                                                                   |
|                |                                                                                   |
|                |                                                                                   |
|                | A Back Next X Cancel                                                              |

The Uploading Device Types window opens (Figure 12).

| 14. Click <b>N</b> | ext.                                    |          |
|--------------------|-----------------------------------------|----------|
|                    | Figure 12 • Uploading Device Types wind | ow       |
|                    | C Uploading Device Types                | $\times$ |
|                    | Sart Uploading                          |          |
|                    | (A few minutes for each device type.)   |          |
|                    |                                         |          |
|                    |                                         |          |
|                    |                                         |          |
|                    |                                         |          |
|                    |                                         |          |
|                    | 🖌 Back 🕨 Next 🔀 Cance                   | I        |

The Spool Administration: Create Output Device window opens (Figure 13).

| ≧<br>Output Device E | dit <u>G</u> oto E | dr <u>a</u> s Util | lities(M)  | System       | Help      |            |          |   |
|----------------------|--------------------|--------------------|------------|--------------|-----------|------------|----------|---|
| Ø                    | ۵                  | 4 📙                | 0 😋        | 😒   🖴        | 60 68 I : | 8988       | × 2      | 2 |
| Spool Admir          | nistratio          | n: Cre             | ate Ou     | utput D      | evice     |            |          |   |
| ₹,   🗷               |                    |                    |            |              |           |            |          |   |
| Output Device        | TestD              | evice              |            |              |           | Short name | TST      | 1 |
| Description          |                    |                    |            |              |           |            |          |   |
| DeviceAttribute      | s Access           | Method             | Outpu      | t Attributes | Tray I    | nfo        |          |   |
| Device Type          |                    | ¥78200             | · Zehra Is | ahel nrinter | 203dni    |            | n 😳      |   |
| Device Class         |                    | Standard           | i printer  | aber printer | 20300     |            | <b>2</b> |   |
| Authorization Gro    | đr                 |                    | -          |              | • •       | 5          |          |   |
| Location             |                    |                    |            |              | -         |            |          | 1 |
| Message              |                    |                    |            |              |           |            |          | 1 |
| 🗌 Lock Printer in    | n SAP System       |                    |            |              |           |            |          |   |

### Figure 13 • Spool Administration: Create Output Device Window

- **15.** In the Spool Administration: Create Output Device window (Figure 13), do the following:
  - **a.** Enter the Model number.
  - **b.** Enter the Location, as required.

**16.** Click the Access Method Tab.

Figure 14 opens.

- 17. In the Spool Administration: Create Output Device window (Figure 14), do the following:
  - a. Change the Host Spool Access Method to F: Printing from Front End Computer.
  - b. Type in \_\_DEFAULT as the Host Printer.This will route the print jobs from your local machine to the default printer installed.
- **18.** If desired, you can check the No Device Selection at Frontend.

No printer selection will be made at print time, so the job will be routed directly to the default printer.

**19.** Click [] (Save).

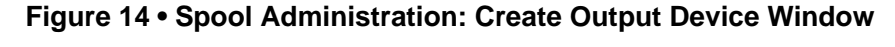

| CP<br>Output Device Edit Goto Extras Utilities(M) System Help |         |
|---------------------------------------------------------------|---------|
| ■ (3 C C C C C C C C C C C C C C C C C C                      | 2   😨 🖪 |
| Spool Administration: Create Output Device                    |         |
|                                                               |         |
| Output Device TestDevice Short name                           | TST1    |
| DeviceAttributes Access Method Output Attributes Tray Info    |         |
| Host Spool Access Method F: Printing on Front End Computer    |         |
| Host printerDEFAULT                                           |         |
|                                                               |         |
|                                                               |         |
|                                                               |         |
|                                                               |         |

### **Updating Information Tables on Your System**

The information the wizard shows is stored in database tables. Since new printers are being introduced on a regular basis, the tables need periodic updating.

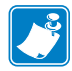

**Note** • It is not necessary to update the tables if you do not create an output device, as the tables are used only by the wizard and there is no dependency.

The exact steps for installing the database updates are described in Chapter 3 of the selectdevtype\_wizard document. A copy of this is available at the following URL: https://websmp107.sap-ag.de/~sapidb/012006153200000457182009E/ selectdevtype\_wizard.pdf

The file name of a new dataset is tspopi-yyyymmdd.xml (zipped) where yyyymmdd is the date.

**Important** • When you use the wizard for the first time, it is necessary to update the information database tables.

The relationship between printer models and device types are stored in table **TSPOPIP**, and the list of printer manufacturers is stored in table **TSPOPIMAN**. The version of the current data on your system is displayed at the top right corner of the window.

- **1.** From the Device Type Selection window, do the following:
  - **a.** Click [1] (Update Printer Information).

### Figure 15 • Device Type Selection Window

| 🖻 Device Type Selection                                      |          |             |            |             |        | ×  |
|--------------------------------------------------------------|----------|-------------|------------|-------------|--------|----|
| Select Criteria<br>Manufacturer's Name<br>Language           | 🚹 Sh     | ow Printers | Datas      | et Version: | 201010 | 29 |
| Select a Printer                                             |          |             |            | ⊾/          |        |    |
| Printer Model                                                | Dev Type | Alternative | Customer's | SAP Note    | Remark |    |
|                                                              |          |             |            |             |        |    |
| Manufacturer's Name                                          |          |             |            |             |        |    |
| Printer Model                                                |          |             |            |             |        |    |
| Language Group                                               |          |             | Unicode Pr | inting      |        |    |
| Remark                                                       |          |             | Reference  | SAP NOte    |        |    |
| Select a Device Type<br>Default<br>Alternative<br>Customer's |          |             |            |             |        |    |
| 🖌 🗙 🚔 🛐 🚺                                                    |          |             |            |             |        |    |

**b.** Note the Dataset Version.

The latest data is provided as an attachment to SAP Note 1036961, '*Device type selection in transaction SPAD*'. The file name is tspopi-yyyymmdd.xml where yyyymmdd is the date of the file creation. (The xml file is zipped, so the actual attached file names are tspopiyyymmdd.zip.)

The Table Update window opens (Figure 16).

**2.** Click (File Open/Browse).

| 🖙 Table Update      |        |
|---------------------|--------|
| XML File Name       | ۲<br>۲ |
| <b>✓</b> × <b>■</b> |        |

Figure 16 • Table Update Window

The Open window opens (Figure 17).

**3.** Select the appropriate .xml file and then click

| Open                                                                            |                                                                                                    |                     |          |       | 2 🛛          |
|---------------------------------------------------------------------------------|----------------------------------------------------------------------------------------------------|---------------------|----------|-------|--------------|
| Look jn:                                                                        | 😪 \\Client\c\$ on                                                                                                    | EntireNetwork       | 1        | 1 🕫 🖽 |              |
| My Recent Do<br>My Recent Do<br>Desktop<br>Desktop<br>My Documents<br>USPALM103 | BAAN Cache CiscoVPN Config.Msi DELL Documents and MDT MSOCache MY Documents Program Files RECYCLER System Volume : WINDOWS ZD22642 | Settings            | 1130.xml |       |              |
| My Network P                                                                    | File name:                                                                                                    | tspopi-20101130.xml |          | 8     | <u>O</u> pen |
| -                                                                               | riles of Type:                                                                                                    | All Files (1.1)     |          | 8     | Cancer       |

Figure 17 • Open Window

The Table Update window opens (Figure 18).

### Figure 18 • Table Update Window

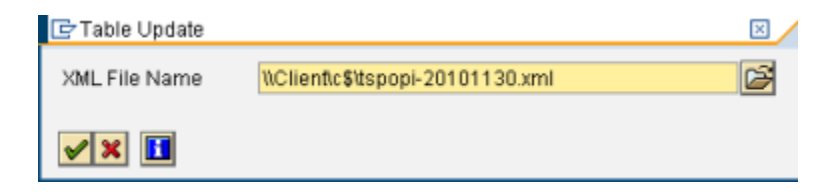

**4.** Click **(**OK).

The information window opens to inform you that the table has updated successfully (Figure 19).

### Figure 19 • Information Window

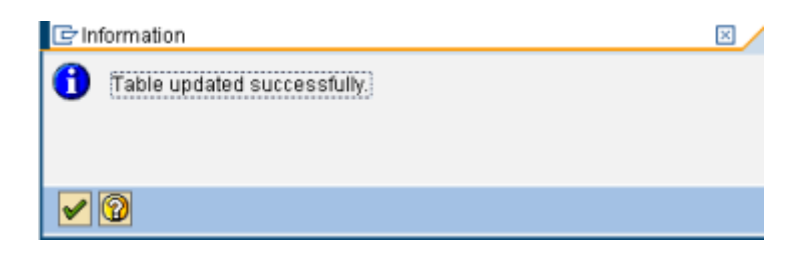

5. Click ✔ (OK).

You can proceed with creating new Zebra Devices in SPAD.

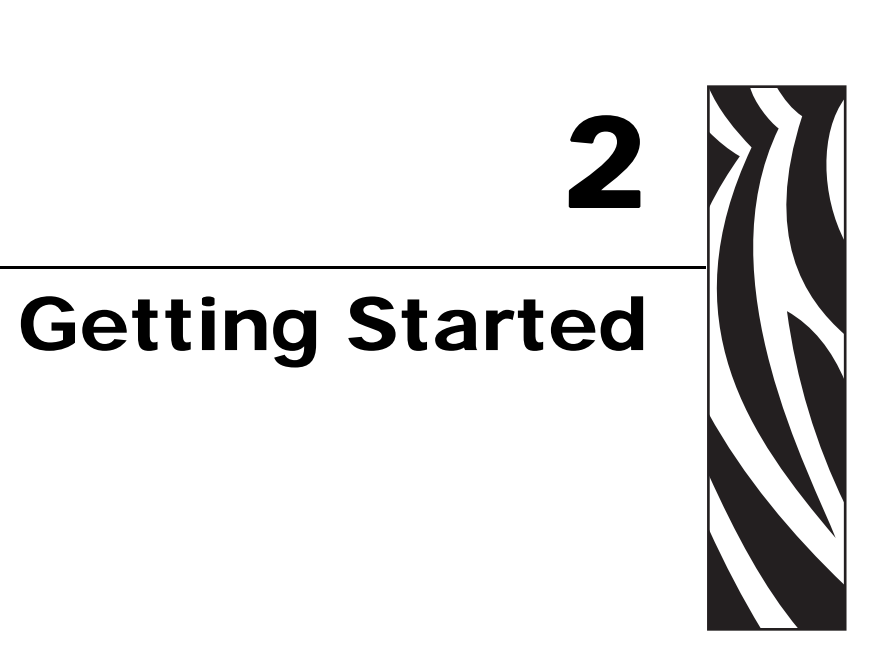

This section describes how to set up mySAP Business Suite for use with Zebra Device Types. It also includes general guidelines for upgrading Smart Forms for Bar Coding.

### **Contents**

| Installing Zebra Device Type for Smart Forms.            | . 28 |
|----------------------------------------------------------|------|
| Smart Forms Bar Code Rendering Library (BRL)             | . 28 |
| Smart Forms Industrial Bar Code Printer Support (ZPL II) | . 28 |
| Smart Forms and Zebra Device Types                       | . 29 |
| Installation of mySAP Business Suite Zebra Device Types  | . 30 |
| Allocate a Development Class                             | . 32 |
| Select the Local Driver                                  | . 33 |

### **Installing Zebra Device Type for Smart Forms**

### Smart Forms Bar Code Rendering Library (BRL)

The Bar Code Rendering Library allows SAP to render (draw) bar codes for print preview and output purposes. SAP AG has licensed this BRL from Zebra, which allows Smart Forms to generate bar code output, as bitmap graphics, on PDF documents and PCL®-, PostScript®-, and Prescribe-compatible printers. SAPWin is also supported via SAPlpd although not recommended for mission-critical printing.

### Smart Forms Industrial Bar Code Printer Support (ZPL II)

SAP AG has, for the first time, added true support for native bar code printers in mySAP Business Suite. This printer support, along with the BRL, allows SAP users to easily implement industrial mission-critical bar code label printing without the additional cost of middleware. Bar coding support is added in the form of the Zebra Programming language (ZPL II). Refer to www.zebra.com for more information on bar code label printers.

### **Smart Forms and Zebra Device Types**

Before you can begin using Zebra printers with SAP Smart Forms, one of the following device types must be uploaded to mySAP Business Suite. Loading these device types is usually performed by a systems administrator. These device types will also ship with SAP NetWeaver 05. SAP Smart Forms support only the Zebra Programming Language (ZPL II).

□ IBM® CodePage 850 - CG Triumvirate Bold Condensed Scaleable Font

- Zlzeb6.priAll 600 dpi ZPL-II printers
- Zlzeb3.priAll 300 dpi ZPL-II printers
- Zlzeb2.priAll 203 dpi ZPL-II printers

The above device types are primarily designed to work with Zebra's preloaded Swiss Scaleable Font (EMEA Only). Containing 936 characters, this font includes support for Baltic, Central European, Cyrillic, Greek, Turkish, Arabic, Hebrew and Western.

□ Unicode UTF-8 - Andale Monospaced Scaleable Fonts

- Zlzebu6.priAll 600 dpi ZPL-II printers
- Zlzebu3.priAll 300 dpi ZPL-II printers
- Zlzebu2.priAll 203 dpi ZPL-II printers

To obtain the Zebra device types, visit the SAP Developer Network web site at www.sdn.sap.com. Refer to SAPnet notes 750002 and 750772.

# Installation of mySAP Business Suite Zebra Device Types

The next series of steps outline the import procedure of the device type definition file (for example, ZLBZEB2.PRI) to the mySAP Business Suite printing system.

**1.** Execute the Program Execution transaction SA38 by keying in /nSA38 at the command line:

| SE38 |  |  |
|------|--|--|
|------|--|--|

 Press Enter or click once on the Checkmark adjacent to the command line text box. The ABAP: Execute Program window opens (Figure 20).

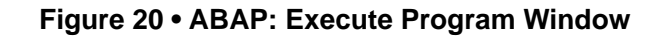

| l⊄<br>_ <u>P</u> r | ogram    | <u>E</u> dit | <u>G</u> oto | Utilities( | M) Eny | ronment | S <u>y</u> ste | m <u>F</u> | Help         |            |          |     |     |
|--------------------|----------|--------------|--------------|------------|--------|---------|----------------|------------|--------------|------------|----------|-----|-----|
| 0                  |          |              |              | ٦          | ۹ 🛛    | 😋 🙆     | 🚷              | l (        | <b>1</b> 🖧 ( | <b>8</b> 1 | C (C (C  | 💥 🖉 | 🕜 星 |
| AB                 | AP E     | dito         | r: In        | itial S    | creer  | ו       |                |            |              |            |          |     |     |
| 6                  | * 🕒      |              | •            |            | 😥   [  | 🕒 Debu  | gging          | 🕀 V        | /Vith Vari   | iant       | 🔁 Varian | its |     |
|                    |          |              |              |            |        |         |                |            |              |            |          |     |     |
| _                  |          | -            |              |            |        |         |                |            |              |            | _        |     |     |
| Progr              | am       | R            | SIXSUR       | r          |        |         | 1              |            | Cre          | ate        |          |     |     |
| Subo               | bjects   | /            |              |            |        |         |                |            |              |            |          |     |     |
| ØS                 | ource C  | ode          |              |            |        |         |                |            |              |            |          |     |     |
| OV:                | ariants  |              |              |            |        |         |                |            |              |            |          |     |     |
| O At               | tributes |              |              |            |        |         |                |            |              |            |          |     |     |
| OD                 | ocumer   | ntation      |              |            |        |         |                |            |              |            |          |     |     |
| OT                 | ext elem | ients        |              |            |        |         |                |            |              |            |          |     |     |
| ଟେ                 | Dis      | play         |              | P Ch       | ange   |         |                |            |              |            |          |     |     |

**3.** In the Program text box, type RSTXSCRP, then click execute the device type definition import program. (Execute) or press F8 to

The SAPscript Export to Dataset / SAPscript Import from Dataset window opens (Figure 21).

- **4.** Select the Device type option.
- 5. For Object name, enter the device type name that you plan to use (for example, ZLZEB2).
- 6. For Mode (EXPORT/IMPORT), enter IMPORT.

7. Select From/on frontend (or File system: GUI on older releases).

### Figure 21 • SAPscript Export to Dataset / SAPscript Import from Dataset Window

| E∕<br>Program Edit Goto System Helg     | )                                             |  |  |  |
|-----------------------------------------|-----------------------------------------------|--|--|--|
| 8 I I I I I I I I I I I I I I I I I I I | ④ ④ ●   二          12 12 12 12 12    13    19 |  |  |  |
| SAPscript Export to Data                | set / SAPscript Import from Dataset           |  |  |  |
|                                         |                                               |  |  |  |
| Object selection and session ctrl       |                                               |  |  |  |
| ⊖ Form                                  |                                               |  |  |  |
| ⊖ Style                                 |                                               |  |  |  |
| <ul> <li>Standard text</li> </ul>       |                                               |  |  |  |
| Text ID ST                              |                                               |  |  |  |
| Language EN                             |                                               |  |  |  |
| Device Type                             |                                               |  |  |  |
| Object name                             | YZB200                                        |  |  |  |
| Mode (EXPORT/IMPORT)                    |                                               |  |  |  |
| Ctrl parameters for file operation      |                                               |  |  |  |
| From/on frontend                        |                                               |  |  |  |
| ○ From/on application server            |                                               |  |  |  |
| File Name                               | C:\temp\*******&&&&                           |  |  |  |
| Binary file format                      |                                               |  |  |  |
| Display File Contents                   |                                               |  |  |  |
| Control of language versions            |                                               |  |  |  |
| Language vector                         |                                               |  |  |  |
| Only export original language           |                                               |  |  |  |

**8.** When all the required fields above are entered correctly, click (Execute) or press F8 to start the import process. Ignore all other options.

### Allocate a Development Class

The user must either allocate a development class to the device type or make it a local object. The development class is only required if the customer wishes to transport this device type to other mySAP Business Suite systems. This is done from the screen below (Figure 22).

1. Has the device you plan to use already been uploaded into the system?

| lf  | Then                                                                                                    |  |  |  |  |
|-----|----------------------------------------------------------------------------------------------------|--|--|--|--|
| No  | Choose one of the following:                                                                                                    |  |  |  |  |
|     | <ul> <li>Skin the Development class and click [] (Save).</li> </ul>                                                                                  |  |  |  |  |
|     | <ul> <li>Skip the Development class and click Local object.</li> <li>Important • Local object device types cannot be transported to other</li> </ul> |  |  |  |  |
|     | mySAP Business Suite systems.                                                                                                    |  |  |  |  |
|     |                                                                                                    |  |  |  |  |
|     | Figure 22 • Create Object Directory Entry Window                                                                                                    |  |  |  |  |
|     | 🖙 Create Object Directory Entry 🛛 🖂 🖊                                                                                                    |  |  |  |  |
|     | Object R3TR FORM ZEBRA_DEMO                                                                                                    |  |  |  |  |
|     | Attributes                                                                                                    |  |  |  |  |
|     | Development class                                                                                                    |  |  |  |  |
|     | Person responsible ZEBRA                                                                                                    |  |  |  |  |
|     |                                                                                                    |  |  |  |  |
|     | Original system CE6                                                                                                    |  |  |  |  |
|     |                                                                                                    |  |  |  |  |
|     | Local object 🔎 Lock overview                                                                                                    |  |  |  |  |
|     |                                                                                                    |  |  |  |  |
| Vac | Continue with Select the Level Driver on page 22                                                                                                    |  |  |  |  |
| res | Continue with <i>Select the Local Driver</i> on page 33.                                                                                             |  |  |  |  |

### Select the Local Driver

Figure 23 prompts for the device type definition file and its location.

- **1.** Browse **±** to locate the file, for example, ZLB\_ZEB.PRI.
- **2.** Click Transfer to start the upload process.

### Figure 23 • Import from a Local File Window

| 🔄 Import from a Local F | ile                        |   |
|-------------------------|----------------------------|---|
| File name               | C:\BARONER3\BIN\ZLZEB2.PRI | æ |
| Data format             | ASC                        |   |
|                         |                            |   |
|                         |                            |   |
| Transfer 📳 X            |                            |   |

When the process is complete, update messages will be displayed (Figure 24).

### Figure 24 • Update Messages Window

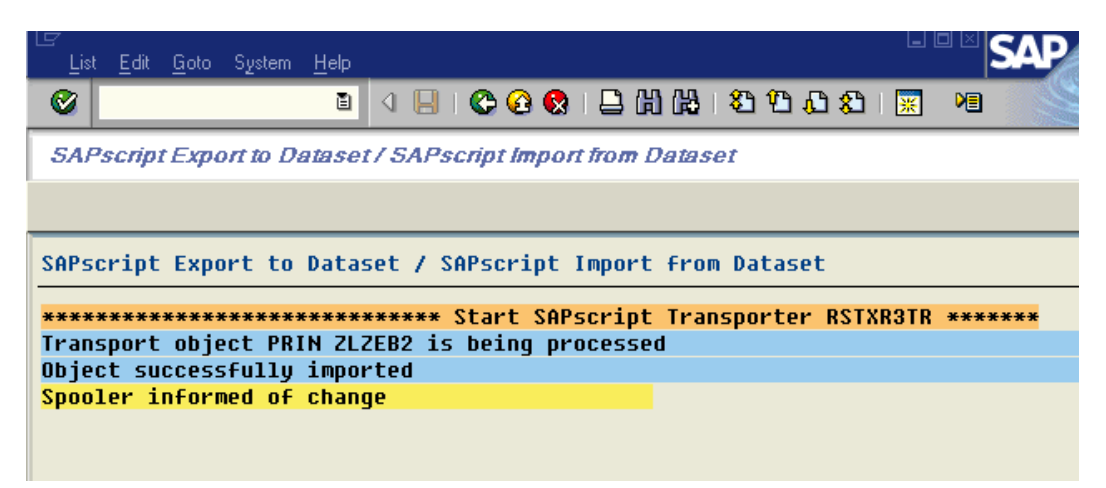

**Important** • The above drivers are only for use with Smart Forms. These drivers do not support SAPscript or SAPscript generated and uploaded by Zebra's Designer<sup>®</sup> for mySAP<sup>TM</sup> Business Suite.

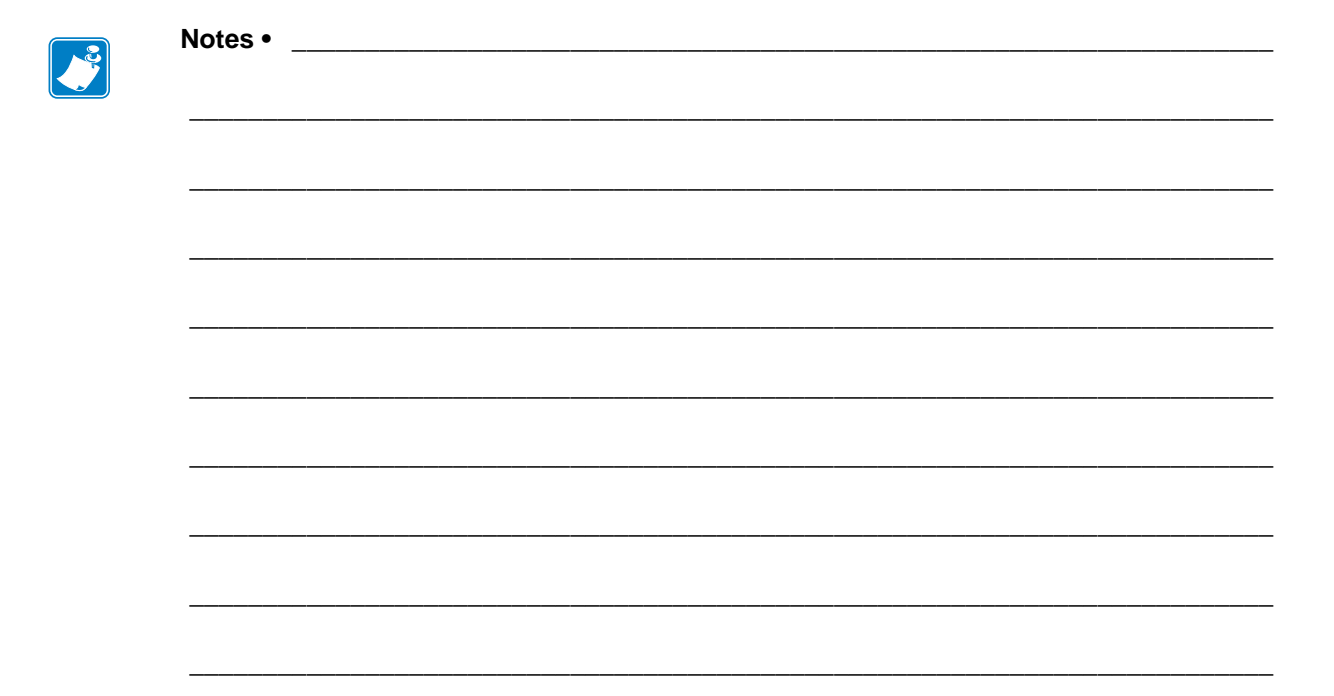

# Output Devices and Print Queues

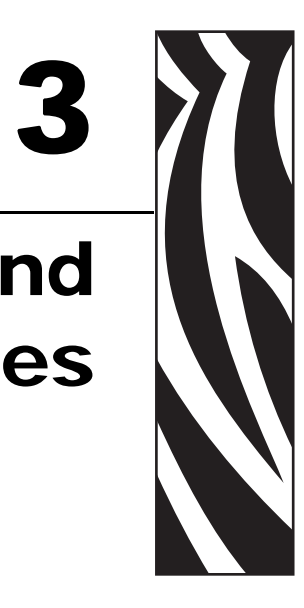

This section provides information on using the Smart Forms Zebra Device Types with Output Devices and Print Queues.

### Contents

| Configuring Output Devices | 36 |
|----------------------------|----|
| Printing Terminology       | 41 |

### **Configuring Output Devices**

Before you can use a printer (device type) in SAP mySAP Business Suite, you must create and configure a print queue (output device).

1. Initiate the Spool Administration program, SPAD, by entering /nSPAD in the transaction command line. Press Enter or click on the checkbox adjacent to the command line text box entry.

| /nSPAD | • |
|--------|---|
|        |   |

**2.** At the Spool Administration Initial Screen window (Figure 25), select the Output Device option.

| Configuration Administration | <u>G</u> oto Utilities(M) <u>S</u> ettings Environment System <u>H</u> elp |
|------------------------------|----------------------------------------------------------------------------|
| 8                            | ) 4 🕒 I 😋 😧 😂 H) H) H) H) H) H) H) H) H) H) H) H) H)                       |
| Spool Administratio          | n: Initial Screen                                                          |
| Extended admin. Full adminis | stration                                                                   |
|                              |                                                                            |
| Devices / servers Admi       | in.                                                                        |
|                              |                                                                            |
| Output Devices               | Display                                                                    |
| Spool Servers                | Display                                                                    |
| Access Methods               | Display                                                                    |
| Destination Host             | Display                                                                    |
|                              |                                                                            |
|                              |                                                                            |
|                              |                                                                            |

### Figure 25 • Spool Administration Initial Screen Window
**3.** At the Spool Administration: List of Output Devices window (Figure 26), click (Change).

| ⊡<br>Output Device Edit Goto Extras Utilities(M) System Help |                                 |           |               |  |                     |
|--------------------------------------------------------------|---------------------------------|-----------|---------------|--|---------------------|
| 🎯 👂 🖯 I 😋 🚱 😫 🛗 I                                            | 8 D 🛛 C 😧 🕄 🛗 🛗 🖏 🖏 🗳 🖓 🖓 🔛 🖉 🔛 |           |               |  |                     |
| Spool Administration: List of Output Devices ( 402 entries)  |                                 |           |               |  |                     |
|                                                              |                                 |           |               |  |                     |
|                                                              |                                 | [         |               |  |                     |
| Dev.                                                         | K                               | Dev. type | Spool servers |  | Location or message |
| ZPL200                                                       | G                               | YZB200    |               |  |                     |
| ZPL200K                                                      | G                               | LZEB2     |               |  |                     |
| ZPL200KS                                                     | G                               | LZEBS2    |               |  |                     |
| ZPL200KU                                                     | G                               | LZEBU2    |               |  |                     |
| ZPL200U                                                      | G                               | YZB200U   |               |  |                     |
| ZPL300                                                       | G                               | YZB300    |               |  |                     |
| ZPL300K                                                      | G                               | LZEB3     |               |  |                     |
| ZPL300KS                                                     | G                               | LZEBS3    |               |  |                     |
| ZPL300KU                                                     | G                               | LZEBU3    |               |  |                     |
| ZPL300U                                                      | G                               | YZB300U   |               |  |                     |
| ZPL600                                                       | G                               | YZB600    |               |  |                     |
| ZPL600K                                                      | G                               | LZEB6     |               |  |                     |
| ZPL600KS                                                     | G                               | LZEBS6    |               |  |                     |
| ZPL600KU                                                     | G                               | LZEBU6    |               |  |                     |
| ZPL600U                                                      | G                               | YZB600U   |               |  |                     |

Figure 26 • Spool Administration: List of Output Devices Window

You should see Figure 27, exactly the same as the previous screen but with a new line of icons.

**4.** Click (Create).

## Figure 27 • Spool Administration: List of Output Devices (Change) Window

| C<br>Output Device Edit Goto Extras Utilities(M) System Help    |   |           |                |             |           |
|-----------------------------------------------------------------|---|-----------|----------------|-------------|-----------|
|                                                                 | ð | ស្រុយល្   | XI   💥 🖉   😗 🖪 |             |           |
| Spool Administration: List of Output Devices (Change) ( 402 ent |   |           |                |             |           |
|                                                                 |   |           |                |             |           |
|                                                                 |   |           |                |             |           |
| Dev.                                                            | к | Dev. type | Spool servers  | Location or | ` messade |
| ZPL200                                                          | G | YZB200    |                |             |           |
| ZPL200K                                                         | G | LZEB2     |                |             |           |
| ZPL200KS                                                        | G | LZEBS2    |                |             |           |
| ZPL200KU                                                        | G | LZEBU2    |                |             |           |
| ZPL200U                                                         | G | YZB200U   |                |             |           |
| ZPL300                                                          | G | YZB300    |                |             |           |
| ZPL300K                                                         | G | LZEB3     |                |             |           |
| ZPL300KS                                                        | G | LZEBS3    |                |             |           |
| ZPL300KU                                                        | G | LZEBU3    |                |             |           |
| ZPL300U                                                         | G | YZB300U   |                |             |           |
| ZPL600                                                          | G | YZB600    |                |             |           |
| ZPL600K                                                         | G | LZEB6     |                |             |           |
| ZPL600KS                                                        | G | LZEBS6    |                |             |           |
| ZPL600KU                                                        | G | LZEBU6    |                |             |           |
| ZPL600U                                                         | G | YZB600U   |                |             |           |

At the Spool Administration: Create Output Device (Figure 28), perform the following:

- **5.** Allocate the Output Device name. You may also allocate a shortname.
- **6.** Select the Device Type, for example, YZB200.
- 7. Enter Location and Message, if required.

| Figure 28 • Spool Administratio | 1: Create Outp | put Device Window |
|---------------------------------|----------------|-------------------|
|---------------------------------|----------------|-------------------|

| C<br>Output Device Ed | 다<br>Output Device Edit Goto Extras Utilities(M) System Help |                    |                          |           |            |      |
|-----------------------|--------------------------------------------------------------|--------------------|--------------------------|-----------|------------|------|
| Ø Þ 🛛 I 😋 🤅           | 8 > 📙 8 8 😣 🗎 Hi Hi Sa ta La Sa 📰 🗾 🔞 🖪                      |                    |                          |           |            |      |
| Spool Admin           | istratio                                                     | n: Crea            | ate Output Dev           | vice      |            |      |
| ₹.   🗷                |                                                              |                    |                          |           |            |      |
| Output Device         | Zebra                                                        | 110Xi4             |                          | 8         | Short name | Z110 |
| Description           |                                                              |                    |                          |           |            |      |
| DeviceAttributes      | a Access                                                     | Method             | Output Attributes        | Tray Info |            |      |
|                       |                                                              | V7D000             | . Zahas lahat mintan 20  | Quiu i    |            |      |
| Device Type           |                                                              | YZB200<br>Ctondord | : Zebra label printer 20 | 3dpi      |            |      |
|                       |                                                              |                    |                          |           |            |      |
|                       |                                                              |                    |                          |           |            |      |
| Authorization Grou    | a                                                            |                    |                          |           |            |      |
|                       | <u>r</u>                                                     |                    |                          |           |            |      |
|                       |                                                              |                    |                          |           |            |      |
| Model                 |                                                              |                    |                          |           |            |      |
| Location              |                                                              |                    |                          |           |            |      |
| Message               |                                                              |                    |                          |           |            |      |
|                       |                                                              |                    |                          |           |            |      |
| 🗌 Lock Printer in     | SAP System                                                   |                    |                          |           |            |      |
|                       |                                                              |                    |                          |           |            |      |
|                       |                                                              |                    |                          |           |            |      |
|                       |                                                              |                    |                          |           |            |      |
|                       |                                                              |                    |                          |           |            |      |
|                       |                                                              |                    |                          |           |            |      |
|                       |                                                              |                    |                          |           |            |      |

8. Click the Access Method Tab (Figure 29.

#### Figure 29 • Spool Administration: Create Output Device Window Access Method Tab

| ⊡<br>Output Device Edit Goto Extr <u>a</u> s Utilities(M) System <u>H</u> elp |
|-------------------------------------------------------------------------------|
| 🖉 👂 🖪 🔇 🚱 🕒 🛗 🖧 🏝 🏝 🖓 🔛 🖉 🖉                                                   |
| Spool Administration: Create Output Device                                    |
|                                                                               |
| Output Device Zebra 110Xi4 Short name Z110                                    |
| Description                                                                   |
| DeviceAttributes Access Method Output Attributes Tray Info                    |
| Host Spool Access Method F: Printing on Front End Computer                    |
|                                                                               |
| Host printerDEFAULT                                                           |
|                                                                               |
| No status information available                                               |
|                                                                               |
|                                                                               |
|                                                                               |
|                                                                               |
|                                                                               |
|                                                                               |
|                                                                               |
|                                                                               |

!

**Important** • For testing and demonstration purposes only, it is recommend that you use Front End Printing. For volume or mission-critical industrial printing, refer to *Access Methods* on page 41.

- **9.** To complete the configuration of the output device, perform the following:
  - **a.** Ensure Host spool access method is set as option F.
  - **b.** Type in **\_\_\_\_\_DEFAULT** for Host printer.
  - **c.** Click 📙 (Save).

# **Printing Terminology**

Below is a detailed explanation of mySAP Business Suite printing terminology:

#### **Output Device**

This is the name of the print queue. You must also type in a short name; this is four characters.

#### **Device Type**

This is the name of the printer (device type) and could be YZB200. This selection will be based on printer resolution and Codepage/language.

#### **Spool Server**

This is the name of the server that will do the spooling. Use Browse to pick a server that has a spool process associated with it (if it doesn't have a spool server associated with it, it will be highlighted in red).

#### **Access Methods**

This field must be filled before host printer, although it is listed after it! This is the most important, and complicated, field for setup of print queues (output devices). Summaries of the options are below:

| Access<br>Method | Access Method Description                                                                                                    |  |  |  |  |
|------------------|----------------------------------------------------------------------------------------------------|--|--|--|--|
|                  | PC Front End Printing (requires SAPlpd running)                                                                                                    |  |  |  |  |
| F                | Required if no HOSTNAME available, such as remote WAN printing to a standalone PC. It is recommended that this only be used for testing purposes.                                                                                                    |  |  |  |  |
| L                | Local Unix lpd spooler (Print Queue)                                                                                                    |  |  |  |  |
| С                | Local NT or AS/400 print manager                                                                                                    |  |  |  |  |
|                  | <ul> <li>Print Server (dedicated server such as UNIX or even a ZebraNet® 10/100)</li> <li>You can print direct to a print server such as a ZebraNet 10/100, but Zebra does not advise this if you will be printing from multiple clients simultaneously. When printing from multiple clients simultaneously, you must have a print queue setup.</li> </ul> |  |  |  |  |
| U                | See the example below:<br>Access method U<br>Host Printer PORTLF1<br>Destination Host Your Printers IP Address                                                                                                    |  |  |  |  |
|                  | server and this may be caused by flow control. Please use a print queue.                                                                                                    |  |  |  |  |
| U or S           | PC with Windows® 95/98/NT4/2000 (requires SAPlpd running)                                                                                                    |  |  |  |  |

#### **Destination Host**

#### (For example: the name of the target PC / print server)

This is not required for **F**-Front End Printing as the destination host is the client PC that the print request was made from (requires SAPlpd running).

For **U** or **S**, This must be the Host Name of the PC that will have SAPlpd running on it or the Host Name of a dedicated Print Server with print queue set up. The easiest way to determine the host name of a PC is to run SAPlpd and you will find it near the top of the start up window. SAPlpd can be started by selecting Start-> Programs-> SAP Frontend-> SAPlpd.

This parameter is not required for L or C as the local server is the destination host.

#### **Host Printer**

#### (For example: the name of the target print queue on a PC or print server)

When using **F**, **U** or **S** with SAPlpd, this could be "\_\_DEFAULT" (underscore underscore DEFAULT) for the Default Windows printer or it could be the exact name of the printer not the share name, (that is, Generic / Text Only). This is the name listed in Windows->Start->Settings->Printers.

When using L or C, this is the long name of the printer; this is not the share name.

#### **LPQ Format**

This can be ignored.

#### Location

This is just an optional simple description/comment of where the printer is located.

#### Message

This is just an optional simple comment/message that you may wish to associate with the specific print queue.

#### SAP LPD

If you have chosen to use access method F, you will have to run SAPlpd on the local PC.

SAPlpd is a proprietary print server that runs on a PC taking input from the mySAP Business Suite server and sending it to printers on the local PC. The printers on the local PC MUST use a generic text driver.

SAPlpd can be started by selecting Start-> Programs-> SAP Frontend-> SAPlpd. You should see Figure 30.

#### Figure 30 • SAP LPD Window

| 🔛 Saplpd.log - SAPLPD                                                 | _ 🗆 🗵    |
|-----------------------------------------------------------------------|----------|
| <u>File Protocol Options Debug</u> Language <u>H</u> elp              |          |
| (14:20:56) Network Communication via SAP-NiLib                        | <b>_</b> |
| (14:20:56) Hostname: kens-home                                        |          |
| (14:20:56) IP Address: 195.112.185.240                                | -1       |
| (14:20:56) TRACE: SncInit(): Reading configuration from 'SAPLPD.INI'. |          |
| (14:20:56) TRACE: SncInit(): Reading configuration from 'WIN.INI'.    |          |
| (14:20:56)                                                            |          |
| (14:20:56) SAPLPD Version 4.26 for Windows 98 (OPT) is listening      |          |
| [14:20:56] OS-Info: version = 4.10, build = 40A/1998, text =          |          |
| [14:20:56] Copyright © 1992-1999 SAP AG                               |          |
|                                                                       | ▼        |
|                                                                       |          |

SAPlpd needs to be run on any PC that requires a Windows printer driver to be used with mySAP Business Suite. This is the case if you are using Generic Text drivers or full-blown Windows drivers.

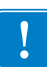

**Important** • Zebra does not recommend using SAPlpd for volume or mission-critical industrial printing.

#### Page Size

Page Size specifies the physical size and orientation of an output page. SAP supplies predefined page formats and formats for all standard SAP*script* forms. If needed, you can create custom sizes that accommodate your application.

#### Portrait vs. Landscape

Portrait and Landscape refer to the shape of the form. Portrait is defined as the form being taller than it is wide. Landscape is defined as the form being wider than it is tall. A box with equal lengths is essentially in portrait **and** landscape mode. (Common practice is to use Portrait for this instance.)

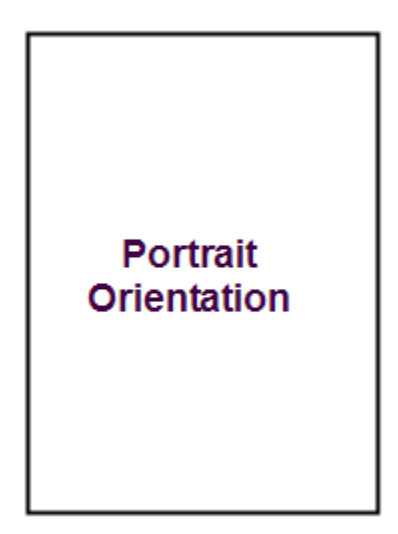

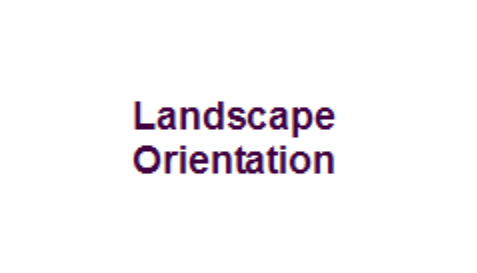

# 4 Basic Smart Form Design

This section explains how to design a basic Smart Form.

## Contents

| Initial Setup                                    |
|--------------------------------------------------|
| Disable PC Editor 46                             |
| Smart Styles—Planning for Smart Forms 48         |
| Create the Bar Codes You Need 48                 |
| Create Smart Styles to Select Text and Bar Codes |
| Add a Bar Code to the Smart Style 54             |
| Add Text Styles to the Smart Style 55            |
| Create a Default Paragraph for the Header Data   |
| Save the Smart Style                             |
| Laying Out the Smart Form                        |
| Map to Smart Style                               |
| Add Text and Bar Code Fields 65                  |
| Add Lines and Boxes                              |
| Add Logos/Graphics                               |
| Save and Activate the Smart Form 73              |

# **Initial Setup**

Before starting to design your form, use the old editor for full screen editor operations within Smart Forms. This can be achieved as outlined below.

# **Disable PC Editor**

1. Start the Standard Text: Request transaction by entering /nSO10 in the command line text box (Figure 31) located just below the menu bar of the current active window of mySAP Business Suite system.

#### Figure 31 • Command Line Text Box

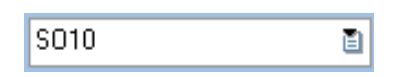

2. Press Enter or click on the Checkmark 🧭 adjacent to the command line text box entry.

**3.** From the main menu, select Setting > PC Editor.

Figure 32 opens.

| 🖻 User-Specific Settings                             |  |
|------------------------------------------------------|--|
| Transport Organizer SAPscript eCATT Proxy Generation |  |
| Form Painter                                         |  |
| PC Editor<br>Graphical PC editor                     |  |
|                                                      |  |
|                                                      |  |
|                                                      |  |
|                                                      |  |
|                                                      |  |
|                                                      |  |
| <ul> <li>✓ ×</li> </ul>                              |  |

## Figure 32 • User-Specific Settings Window

**4.** Ensure that both of the checkboxes in Figure 32 are unchecked.

# **Smart Styles—Planning for Smart Forms**

Before starting to lay out your form, you must determine which text and bar code objects you will require. You actually need to build a collection of all of the derivatives of text and bar codes you will use within the Smart Form. All of these objects need to be created and collected within a Smart Style.

Bar codes are more complex, as you need to create the specific bar code derivatives that you will need; this is done with transaction /nSE73.

Text is relatively simple and does not normally require any additional management other than within Smart Styles.

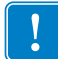

**Important** • Before proceeding, Zebra strongly recommends that you read the chapter entitled *Advanced Form Design* on page 79.

The following procedure will create a Smart Style that uses the Font "HELVE" 12 point and 24 point. You will also use a Code 39 bar code with a height of 20 mm and a narrow bar width 0.25 mm (2 dots on a 203-dpi/8-dpm printer).

# Create the Bar Codes You Need

#### To create bar codes, perform the following:

**1.** Execute Transaction /nSE73.

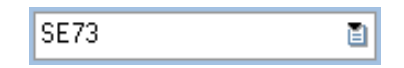

Figure 33 opens.

**2.** Select System Bar Codes and click 🥖 (Change).

| ☑<br>Font Maintenance Edit Goto Environment S                                                              | lystem Help                       | SAP |
|----------------------------------------------------------------------------------------------------|-----------------------------------|-----|
|                                                                                                    | 1 3 4 4 3 1 4 6 6 6               |     |
| SAPscript Font Maintenance: In                                                                             | nitial Screen                     |     |
| Font Families System Fonts Printer Fonts S                                                                 | ystem Bar Codes Printer Bar Codes |     |
| Selection<br>O Font Families<br>O System Fonts<br>O Printer Fonts<br>O Printer Bar Codes<br>Display Change |                                   |     |
| TrueType-Font installieren                                                                                 |                                   |     |
|                                                                                                    |                                   |     |
|                                                                                                    |                                   | م// |

**3.** Click (Create).

Figure 34 opens.

## Figure 34 • Choose Bar Code Technology Window

| 📴 Choose Bar Code Technology | ×        |
|------------------------------|----------|
|                              | New      |
| New Bar Code Technology or   |          |
| Conventional System Barcode  | Old      |
|                              |          |
|                              | 🗙 Cancel |

**4.** Click New (may appear as "Neu") to select New Bar Code Technology (Figure 34). Figure 35 opens.

| 📴 Create New System Bar Code 🛛 🛛 🖂 |                               |  |
|------------------------------------|-------------------------------|--|
| Bar Code Name                      | C39_20                        |  |
| Short text                         | C39 20mm high 0.25 narrow bar |  |
|                                    |                               |  |
| <ul><li>✓ ×</li></ul>              |                               |  |

Figure 35 • Create New System Bar Code Window

**5.** Enter in the bar code name C39\_20 and the Short text of C39 20mm high 0.25 narrow bar (Figure 35) and press Enter.

Figure 36 opens.

| Figure | 36 • | Bar | Code | Symbology | Window |
|--------|------|-----|------|-----------|--------|
|        | ••   |     |      | •,        |        |

| 🖻 Bar Code Symbology            | $\times$ |
|---------------------------------|----------|
| Supported Bar Code Symbologies: |          |
| Code 39                         |          |
| O Code 128                      |          |
| O Interleaved 2of5              |          |
| O PDF 417                       |          |
| O Code 93                       |          |
| O RFID Gen2 tag                 |          |
| <ul> <li>✓ ×</li> </ul>         |          |

**6.** Select Code 39 as the Symbology (Figure 36) and press Enter. Figure 37 opens.

| 🔄 🖻 Bar Code Alignment? 🖂 🦯 |
|-----------------------------|
| Bar Code Alignment:         |
| Normal                      |
| O Rotated                   |
| O Inverted                  |
| O Bottomup                  |
| <b>✓</b> ×                  |

## Figure 37 • Bar Code Alignment Window

7. Select Normal as the Rotation (Figure 37) and press Enter. Figure 38 opens.

## Figure 38 • Code39 Bar Code Parameters Window

| 🖻 Code39 Bar Code Parameters 🛛 🛛 🌶 |    |  |
|------------------------------------|----|--|
| Narrow Module Width                | 06 |  |
| Mod-43 Check Digit                 | X  |  |
| Bar Ratio                          | 30 |  |
|                                    |    |  |
| <ul><li>✓ ×</li></ul>              |    |  |

- **8.** On the Code 39 Bar Code Parameters window (Figure 38), enter 6 for the Narrow Module Width.
- **9.** Enter 480 for the Linear Height.
- **10.** Leave the check digit enabled.
- **11.** Leave the ratio at 30.

**12.** Press Enter.

Figure 39 opens.

#### Figure 39 • Save Bar Code Definition Window

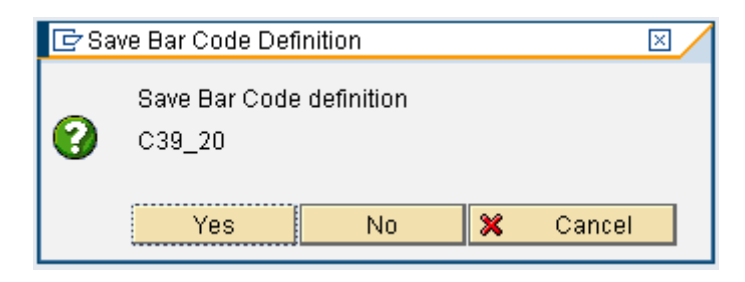

13. Click Yes to Save.

Figure 40 opens.

#### Figure 40 • Prompt for Workbench Request Window

| 🖙 Prompt for Workbench request |                                 |                   | × |
|--------------------------------|---------------------------------|-------------------|---|
| Table Contents TF              | 005                             |                   |   |
| Request                        | PVDK000254                      | Workbench request |   |
| Short Description              | Changed DPI Value to correct it |                   |   |
| 🖌   🚱 🖪 🗋 Own Requests   🗶     |                                 |                   |   |

**14.** Depending on your SAP version, you may be prompted for a Workbench request (Figure 40), then press Enter.

Figure 41 opens.

#### Figure 41 • Information Window

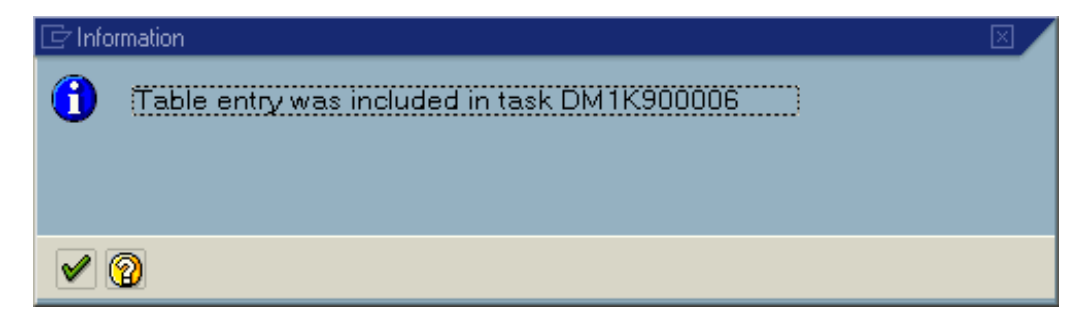

#### 15. Press Enter.

You have successfully created the New Technology-based bar code.

Repeat step 1 through step 15 for all bar codes that you will need.

# **Create Smart Styles to Select Text and Bar Codes**

#### To create Smart Styles, perform the following:

**1.** Execute Transaction /nSmartStyles.

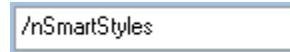

٦

**2.** Enter the Style Name ZZEBRA\_SHIPPING and click (Create) in Figure 42.

Figure 42 • Smart Styles: Initial Screen

| C<br>Smart Styles Edit Goto Util | ities(M) System <u>H</u> elp | SAP |
|----------------------------------|------------------------------|-----|
| 8 E                              | 🔍 🖯 🕻 🚱 🚱 😫 🛗 🎝 🖓 🏷          |     |
| Smart Styles: Initial            | Screen                       |     |
| C 😥 🗊 🔺 🖧                        |                              |     |
|                                  |                              |     |
| 044-                             |                              |     |
| Style                            |                              |     |
|                                  |                              |     |
| ଝିନ Display 🥖                    | Change Create                |     |
|                                  |                              | ٩// |

# Add a Bar Code to the Smart Style

**1.** Select Character Formats from the tree, right-click, and then select Create Node (Figure 43).

| 다<br>Style Edit Goto Utilities System Help                                                                                                    |                                                                                                    |
|----------------------------------------------------------------------------------------------------|----------------------------------------------------------------------------------------------------|
| 🖉 🔲 🖉 🤇                                                                                                    | 2 🛠 I 🗕 🖬 陆 12 12 A I 🕱 🗷 I 🖗 🖷                                                                                                    |
| Change Mode : Style ZZEBRA                                                                                                    | SHIPPING Language EN                                                                                                    |
| 🎾 🗗   🗋 🖻 🗭 🛅   🖿 🛅                                                                                                    |                                                                                                    |
| Description           Image: Construction in the second second se | Style         ZZEBRA_SHIPPING         Inactive/Not saved           Description         Style ZZEBRA_SHIPPING         Inactive/Not saved                                                                                  |
| Paragraph Formats     Character Formats                                                                                                    | Standard Settings Administration                                                                                                    |
|                                                                                                    | Standard Paragraph       Characters per Inch       10.00         Tab Stop       1.00 CM I       Lines per Inch       6.00         Standard Formats Allowed       Standard Formats Allowed       Standard Formats Allowed |
|                                                                                                    | Font     COURIER     Courier       Font Size     12.0 pt     Font Siyle                                                                                                    |
|                                                                                                    | Underlined                                                                                                    |
|                                                                                                    | Preview Style ZZEBRA_SHIPPING                                                                                                    |
|                                                                                                    | ۹ <i>//</i> //                                                                                                    |

#### Figure 43 • Change Mode Window

Figure 44 opens.

#### Figure 44 • Create Node Window

| 🔄 Create Node                    | ⊠ ∕ |
|----------------------------------|-----|
| Character Format                 | C3  |
| <ul> <li>✓</li> <li>×</li> </ul> |     |

**2.** Enter C3 as the Character Format and press Enter. Figure 45 opens.

Figure 45 • Change Mode Window

| 문<br>Style Edit Goto Utilities System Help                                                                                                    |                                                                                                    |  |  |  |
|----------------------------------------------------------------------------------------------------|----------------------------------------------------------------------------------------------------|--|--|--|
|                                                                                                    |                                                                                                    |  |  |  |
| Change Mode : Style ZZEBRA_SHIPPING Language EN                                                                                                    |                                                                                                    |  |  |  |
|                                                                                                    |                                                                                                    |  |  |  |
| Description         ♥       Style ZZEBRA_SHIF Style ZZEBRA_SHIPPING         ●       Header Data         ▶       Paragraph Form         ♥       Character Form:         ♥       C3         Code 39 20mm High 0.2 | Character Format       C3         Description       Code 39 20mm High 0.25 Narrow         Standard Settings       Font         Effects       Superscript         Subscript       Subscript         Bar Code       C39_20         Name       C39_20         C39 20 MM         Height       20.00 MM |  |  |  |

- 3. Enter the Description Code 39 20mm High 0.25 Narrow.
- **4.** Select C39\_20 as the Bar Code (created in /nSE73).

Repeat step 1 through step 4 for all bar codes that you wish to add to the Smart Style.

# Add Text Styles to the Smart Style

 Select Character Formats from the tree, right-click, and then select Create Node. Figure 46 opens.

#### Figure 46 • Create Node Window

| 🔄 Create Node    | ×  |
|------------------|----|
| Character Format | TS |
| <b>✓</b> ×       |    |

**2.** Enter TS (Text Small) as the Character format and press Enter. Figure 47 opens.

| I⊂<br>Style Edit Goto Utilities System Help                                                                        |                                                                                                    |  |  |  |  |
|----------------------------------------------------------------------------------------------------|----------------------------------------------------------------------------------------------------|--|--|--|--|
|                                                                                                    | 😒   🖵 🛗 🛗   🏝 🗅 🖧   🐹 🕖   😨 🖪                                                                                                    |  |  |  |  |
| Change Mode : Style ZZEBRA_S                                                                                       | HIPPING Language EN                                                                                                    |  |  |  |  |
| 🤊 🗗 🗋 🖻 🖗 🗂 🖻 🎦                                                                                                    |                                                                                                    |  |  |  |  |
| Description      Style ZZEBRA_SHIF Style ZZEBRA_SHIPPING      Header Data      Paragraph Form      Character Form: | Character Format TS Description HELVE 12pt Standard Settings Font                                                                                      |  |  |  |  |
| 國 C3 Code 39 20mm High 0.2<br>國 TS HELVE 12pt                                                                      | Font Family     HELVE     Helvetica       Font Size     12     pt       Font Style     Image: Style     Image: Style       Underlined     Image: Style |  |  |  |  |
|                                                                                                    | Color                                                                                                    |  |  |  |  |

- 3. Enter HELVE 12 pt in the Description field.
- 4. Click the Font Tab. Figure 48 opens.

## Figure 48 • Change Mode Window

| 도<br>Style Edit Goto Ut                                                                                                    | tilities S <u>y</u> stem <u>H</u> elp                                                    |                                                                           |                 |  |
|----------------------------------------------------------------------------------------------------|------------------------------------------------------------------------------------------|---------------------------------------------------------------------------|-----------------|--|
| Ø                                                                                                    | 🗈 🔄 📙 I 😋 🚱                                                                              | 😵   🖴 🎁 陆   約 約 🕰                                                         | ) 🕄   🔣 🖉 I 😨 📑 |  |
| Change Mode :                                                                                                    | : Style ZZEBRA_S                                                                         | HIPPING Language                                                          | e EN            |  |
| 🎾 🗗 🔭 🗋 🗎                                                                                                    | þ 🖬 🖪 🔁                                                                                  |                                                                           |                 |  |
| <ul> <li>✓ C Style ZZEBRA_SHI</li> <li>✓ Header Data</li> <li>▷ Paragraph Form</li> <li>✓ Character Form</li> <li>☑ C3</li> <li>☑ TS</li> </ul> | Description<br>F Style ZZEBRA_SHIPPING<br>m<br>n:<br>Code 39 20mm High 0.2<br>HELVE 12pt | Character Format TB<br>Description HELVE<br>Standard Settings Font Family | E 24pt          |  |
| В ТВ                                                                                                    | HELVE 12pt Left Justifica                                                                | Font Size Font Style Underlined Color                                     | 24 pt           |  |

- 5. Select HELVE as the Font family (CG triumvirate bold condensed for ZLZEBx).
- **6.** Select 12 point as the point size.
- 7. Repeat step 1 through step 6 for 24 Point and call it TB (Text Big).

# Create a Default Paragraph for the Header Data

| C<br>Style Edit Goto Litilities System Heln                                                                                                    |                                                                                                    |
|----------------------------------------------------------------------------------------------------|----------------------------------------------------------------------------------------------------|
|                                                                                                    | 3 H H I 2 2 A A I 🕱 🛛 I 🖗 🖪                                                                                                    |
| Change Mode : Style ZZEBRA_SHIPF                                                                                                    | PING Language EN                                                                                                    |
| 🎾 🚰 🚹 🗋 📾 陀                                                                                                    |                                                                                                    |
| Description            ✓ □ Style ZZEBRA_SHIPPING         □ Header Data         □ Paragraph Formats         ✓ □ Character Timats         □ C3         □ C3         □ HELVE 12pt         □         □         □ | Character Format TS   Description HELVE 12pt     Standard Settings Font     Effects   Superscript   Subscript     Bar Code   Name   Width   0.00 |

#### Figure 49 • Change Mode Window

 Select Paragraph Formats from the tree, right-click, and then select Create Node. Figure 50 opens.

#### Figure 50 • Create Node Window

| 🔄 Create Node    | ⊠ ∕ |
|------------------|-----|
| Paragraph Format | LJ  |
| ✓ ×              |     |

**2.** Enter LJ (Left Justification) as the Paragraph format and press Enter. Figure 51 opens.

| 它<br>Style <u>E</u> dit <u>G</u> oto <u>U</u> tilities System <u>H</u> elp                                                                                                    | SAP                                                                                                    |
|----------------------------------------------------------------------------------------------------|----------------------------------------------------------------------------------------------------|
|                                                                                                    | 24.0 A   🕱 🖪 I 🖗 🖪                                                                                                    |
| Change Mode : Style ZZEBRA_SHIPPING Lan                                                                                                    | iguage EN                                                                                                    |
| 🦻 🚰 📘 🖻 🗭 🗂 🖿 🎦                                                                                                    |                                                                                                    |
| Description         Image: Style ZZEBRA_SHIPPING Style ZZEBRA_SHIPPING         Image: Header Data         Image: Style ZzeBRA_SHIPPING         Image: Paragraph Formats         Image: Style ZzeBRA_SHIPPING         Image: Style ZzeBRA_SHIPPING         Image: | Style       ZZEBRA_SHIPPING       Active/Saved         Description       Style ZZEBRA_SHIPPING         Standard Settings       Administration         Standard Paragraph       LJ       Characters per Inch         Tab Stop       1.00       CM         Standard Formats Allowed       Innes per Inch       6.00         Font       COURIER       Courier         Font Size       12.0       pt         Font Style       Image: Standard Style       Image: Standard Style         Underlined       Image: Standard Style       Image: Standard Style |
|                                                                                                    |                                                                                                    |
|                                                                                                    | ٩ ///                                                                                                    |

Figure 51 • Change Mode Window

**3.** Enter LJ (Left Justification) as the Paragraph format and press Enter. Figure 52 opens.

## Figure 52 • Change Mode Window

| 다<br>Style Edit Goto Utilities System Help                                                       |                                                                                                    |
|--------------------------------------------------------------------------------------------------|----------------------------------------------------------------------------------------------------|
| S 4 🖬 S 3 8 1                                                                                    | ) H) H) 42 42 43 1 🕱 🗷 1 9 🗳                                                                                                    |
| Change Mode : Style ZZEBRA_SHIPP                                                                 | ING Language EN                                                                                                    |
| 🎾 🚰 👔 🗋 🐚 🕅 🎦                                                                                    |                                                                                                    |
| Description     Description     Style ZZEBRA_SHIPPING     Header Data     For Particular Formate | Paragraph Format     LJ       Description     Left Justification                                                                                                    |
| ✓ Grang approximats       ☑ L       ✓ □ Charaster Formats                                        | Indents and Spacing Font Tabs Numbering and Outline                                                                                                    |
| 図 C3 Code 39 20mm High 0.2<br>図 TS HELVE 12pt                                                    | Alignment Left-aligned                                                                                                    |
|                                                                                                  | Indent       Left Margin     CM Indent First Line       Right Margin     CM Indent First Line                                                                                                    |
|                                                                                                  | Spacing         Space Before       CM Interspacing         Space After       CM Interspace         Text Flow       Page Protection         Next Paragraph Same Page       Next Paragraph Same Page |

**4.** Use the default setting—you do not need to change any other settings for the Paragraph Format. Double-click on Header data.

Figure 53 opens.

| 도<br>Style Edit Goto Utilities System Help                                                        |                                             |                                                                                                    |                  |  |  |  |
|---------------------------------------------------------------------------------------------------|---------------------------------------------|----------------------------------------------------------------------------------------------------|------------------|--|--|--|
| 8 I                                                                                               | ଏ 📙   ᢗ⊂ 🙆 😡   🞚                            | ) 🖬 🕼   🍄 🗅 🖧   🕱 🖉 📲                                                                                              |                  |  |  |  |
| Change Mode : Styl                                                                                | e ZZEBRA_SHIPP                              | ING Language EN                                                                                                    |                  |  |  |  |
| 🎾 🗗 🔭 🗋 🗎                                                                                         |                                             |                                                                                                    |                  |  |  |  |
| Style ZZEBRA_SHIPPING                                                                             | Description<br>Style ZZEBRA_SHIPPING        | Style         ZZEBRA_SHIPPING           Description         Style ZZEBRA_SHIPPING                                  | Active/Not saved |  |  |  |
| <ul> <li>✓ ❑ Paragraph Formats</li> <li>□ U</li> <li>□ Character Formats</li> <li>□ C3</li> </ul> | Left Justification<br>Code 39 20mm High 0.2 | Standard Settings Administration                                                                                   | rsperinch 10.00  |  |  |  |
| 國 TS                                                                                              | HELVE 12pt                                  | Tab Stop 1.8 CM E Lines pe                                                                                         | r Inch 6.00      |  |  |  |
|                                                                                                   |                                             | Font     COURIER     Courier       Font Size     12.0 pt     Pt       Font Style     Image: Style     Image: Style |                  |  |  |  |
|                                                                                                   |                                             | Underlined<br>Color                                                                                                |                  |  |  |  |

## Figure 53 • Change Mode Window

**5.** Select LJ for the Standard Paragraph.

# Save the Smart Style

**1.** Click 📙 (Save).

Figure 54 opens.

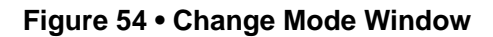

| E<br>Style Edit Goto Utilities System Help                    |                                                                                                    |  |  |  |  |  |
|---------------------------------------------------------------|----------------------------------------------------------------------------------------------------|--|--|--|--|--|
|                                                               | 😧 🕼 🔛 🖄 🛱 & A A I 🛒 🗖 I 🖗 📲                                                                                           |  |  |  |  |  |
| Change Mode : Style ZZE_RA_SHIPPING Language EN               |                                                                                                    |  |  |  |  |  |
| 🎾 🗗 🕨 🗋 🖿 🖻 🖿                                                 |                                                                                                    |  |  |  |  |  |
| Description                                                   | Style ZZEBRA_SHIPPING Inactive/Not saved<br>Description Style ZZEBRA_SHIPPING                                         |  |  |  |  |  |
|                                                               | Standard Settings Administration                                                                                      |  |  |  |  |  |
| Ciaracter Formats<br>C3<br>C3<br>Code 39 20mm Hi<br>ELVE 12pt | Standard Paragraph     L     Characters per Inch     10.00       Tab Stop     1.00     CM     Lines per Inch     6.00 |  |  |  |  |  |
|                                                               | Standard Formats Allowed                                                                                              |  |  |  |  |  |
|                                                               | Font COURIER Courier                                                                                                  |  |  |  |  |  |
|                                                               | Font Style                                                                                                    |  |  |  |  |  |
|                                                               | Underlined                                                                                                    |  |  |  |  |  |
|                                                               |                                                                                                    |  |  |  |  |  |
|                                                               |                                                                                                    |  |  |  |  |  |
|                                                               | Preview                                                                                                    |  |  |  |  |  |
|                                                               | Style ZZEBRA_SHIPPING                                                                                                 |  |  |  |  |  |
|                                                               |                                                                                                    |  |  |  |  |  |
|                                                               |                                                                                                    |  |  |  |  |  |

- 2. Click Local object
- **3.** From the main menu, select Style > Activate.

You have successfully created and activated your Smart Styles.

# Laying Out the Smart Form

- **1.** Start the Smart Forms transaction by entering /nSMART FORMS in the command line text box located just below the menu bar of the current active window of mySAP Business Suite system.
- **2.** Press Enter or click on the Checkmark 🧭 adjacent to the command line text box entry.

١

**3.** Enter the name ZZEBRA\_FORM as the Form and click (Create). Figure 55 opens.

SMARTFORMS

| C<br>Smart Forms Edit Goto | Utilities(M) System <u>H</u> elp | SAP   |      |
|----------------------------|----------------------------------|-------|------|
| Ø                          | 1 4 日 6 6 8 日 出 出 2 5 5 5        | 3  19 |      |
| SAP Smart Forms            | : Initial Screen                 |       |      |
|                            |                                  |       |      |
|                            |                                  |       |      |
| ● Form                     | ZZEBRA_FORM                      |       |      |
| O Style                    |                                  |       |      |
| O Text Module              |                                  |       |      |
|                            |                                  |       |      |
| 🚱 Display 🥖                | Change Create                    |       |      |
|                            |                                  |       | -    |
|                            |                                  |       | 4 // |

#### Figure 55 • SAP Smart Forms: Initial Screen

# Map to Smart Style

#### To map the Smart Style to this Form, perform the following steps:

1. Double-click on Form Attributes (Figure 56).

## Figure 56 • SAP Form Builder: Change Form Window

| Form Edit Goto Utilities Environment Syst | em Help                                                                                                    |                                                                                                    |
|-------------------------------------------|----------------------------------------------------------------------------------------------------|----------------------------------------------------------------------------------------------------|
|                                           |                                                                                                    |                                                                                                    |
| SAP Form Builder: Change Forr             | n ZZEBRA_FORM                                                                                                    |                                                                                                    |
| 🎾 🚰 🏋 🕮 🔚 🛅 🔝 🗠 🔛 🔿 For                   | n Painter                                                                                                    |                                                                                                    |
| ♥                                         | Form     ZZEBRA_FORM     Active       Description     New Form       General Attributes     Output Options       Created by     C5115573     Changed by     C5115573       Date     20.07.2010     Date     21.07.2010       Time     19.16.58     Time     20.10.48       Package     \$TMP       Language     EN       Translate     Access       O Into All Languages     O       O Into Selected Languages     Image       O Do Not Translate     Only Process Installed Languages | Image: Second second second |

Figure 57 opens.

- **2.** In the SAP Form Builder: Change Form window, do the following:
  - **a.** Click the Output Options Tab.
  - **b.** Enter ZZEBRA\_SHIPPING as the Style name.

| 다<br>Form Edit Goto Utilities Environment Sys                                                                                                    | tem <u>H</u> elp                                                                                                    |        |                                                                                                    |
|----------------------------------------------------------------------------------------------------|----------------------------------------------------------------------------------------------------|--------|----------------------------------------------------------------------------------------------------|
| 🖉 📄 4 📙 😋 🤂                                                                                                    | R 🛛 🖓 🕹 🕸 🕂 🖓 🗮 🕄 🖓 📲                                                                                                    |        |                                                                                                    |
| SAP Form Builder: Change For                                                                                                    | m ZZEBRA_FORM                                                                                                    |        |                                                                                                    |
| 🎾 🗗 🕈 🖳 🖿 🎦 🐼 🚳 🖨 For                                                                                                    | mPainter                                                                                                    |        |                                                                                                    |
| ▼       Form ZZEBRA_FORM         ▼       Global Settings         ●       Form Attributes         ●       Form Interface         ●       Global Definitions         ▼       Pages and Windows         ▶       ●         ●       SPAGE1 New Page | Form     ZZEBRA_FORM       Description     New Form       General Attributes     Output Options       Page Format     DINA4       Characters per Inch     10.00       Lines per Inch     6.00       Style     ZZEBRA_SHIPPIN6       Output     Output       Output Format     Standard Output       Output Device     Output Device | Active | Image: Sol % 1 @, Q, Q, Image: Sol % 1 @, Q, Q, Image: Sol % 1 @, Q, Q, Image: Sol % 1 @, Q, Q, Image: Sol % 1 @, Q, Q, Q, Image: Sol % 1 @, Q, Q, Q, Image: Sol % 1 @, Q, Q, Q, Q, Q, Q, Q, Q, Q, Q, Q, Q, Q, |

#### Figure 57 • SAP Form Builder: Change Form Window

**3.** Click on the Main window, and then click on the Output Options Tab (Figure 58), if not already active.

| Form Edit Goto Utilities Environment Sys                                                                                                    | tem <u>H</u> elp                                                                                                    |                                                  |          |             | SAP   |
|----------------------------------------------------------------------------------------------------|----------------------------------------------------------------------------------------------------|--------------------------------------------------|----------|-------------|-------|
|                                                                                                    | 8   🗅 🖨 🖧   🏵 10 .                                                                                                    | 0 0   🛒 🖉   😗 🖪                                  |          |             |       |
| SAP Form Builder: Change For                                                                                                    | m ZZEBRA_FORM                                                                                                    |                                                  |          |             |       |
| 🎾 💤 🏄 🖳 🔚 🔁   🙆 🔂   🔛 🔿 For                                                                                                    | m Painter                                                                                                    |                                                  |          |             |       |
| ▼     Form ZZEBRA_FORM       ▼     Global Settings       ●     Form Attributes       ●     Form Interface       ●     Global Definitions       ▼     Pages and Windows       ●     % PAOE1 New Page | Form ZZEBRA<br>Description New Fo<br>General Attributes<br>Page Format                                                     | _FORM rm Output Options DIN84                    | Active   |             |       |
| P SPAGET New Page                                                                                                    | Page Format<br>Characters per Inch<br>Lines per Inch<br>Style<br>Output<br>Output Format<br>Output Format<br>Output Device | DINA4 10.60 5.00 ZZEBRA_SHIPPING Standard Output | <u>a</u> | Main Window | NDOW2 |

Figure 58 • SAP Form Builder: Change Form Window

- 4. Change the Left margin and Upper margin to 0 (Zero).
- 5. Change the Width and Height to that of the Label Size.

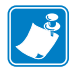

**Note** • It is safer (and will prevent SAP from automatically moving fields) to ensure that this is bigger than the actual label.

# Add Text and Bar Code Fields

1. Right-click on MAIN Main window tree (Figure 59) to open the submenu.

| Form Edit Goto Utilities Environment Syst                                                                                                    | tem Help                                                                                                    |        |                                                                                                    |
|----------------------------------------------------------------------------------------------------|----------------------------------------------------------------------------------------------------|--------|----------------------------------------------------------------------------------------------------|
|                                                                                                    | । 😪 🛯 🖧 🖓 🖓 🖓 🖓 🖓 🖓 🖉                                                                                                    |        |                                                                                                    |
| SAP Form Builder: Change Forr                                                                                                    | m ZZEBRA_FORM                                                                                                    |        |                                                                                                    |
| 🎾 🚰 🕈 🖳 🔚 🔁 🔝 🚳 🖨 For                                                                                                    | mPainter                                                                                                    |        |                                                                                                    |
| Form ZZEBRA_FORM     Global Settings     Form Attributes     Form Interface     Global Definitions     Pages and Windows     P    MAIN Main Window     MAIN Main Window     MAIN Main Window 1     SwinDOWS New Window 3     P    SwinDOWS New Window 3     P    SwinDOWS New Window 1 | Form         ZZEBRA_FORM           Description         New Form           General Attributes         Output Options           Page Format         DINA4           Characters per Inch         10.00           Lines per Inch         6.08           Style         ZZEBRA_SHIPP IN6           Output         Output           Output         Output           Output Format         Standard Output           Output Device | Active | Image: Sol %         Image: Sol %         Image: Sol %< |

Figure 59 • SAP Form Builder: Change Form Window

2. From the submenu, select Create > Window. You will create a separate window for each field in the Main Window. The Main Window is the layout for the Label.

**3.** Right-click on %Window1 New Window tree.

Figure 60 opens.

| Form Edit Goto Utilities Environment Syste                                                                                                    | em Help                                                                                                    |                                                                                 |        |                                                                                                    | SAP      |
|----------------------------------------------------------------------------------------------------|----------------------------------------------------------------------------------------------------|---------------------------------------------------------------------------------|--------|----------------------------------------------------------------------------------------------------|----------|
|                                                                                                    | 😒   🖵 🖨 🖧   🏵                                                                                                    | 1 🗘 🗘 I 🗶 🖉 🛙 🖓 📭                                                               |        |                                                                                                    | <b>S</b> |
| SAP Form Builder: Change Form                                                                                                    | n ZZEBRA_FOF                                                                                                    | RM                                                                              |        |                                                                                                    |          |
| 🎾 🚰 🔭 🖳 🔚 🎦 🗠 🚱 📑 🔿 Form                                                                                                    | n Painter                                                                                                    |                                                                                 |        |                                                                                                    |          |
| Form ZZEBRA_FORM      Global Settings      Form Atthoutes     Form Interface     Global Definitions      Pages and Windows      Styles and Window      Styles and Window 2      Styles and Window 2      Styles and Window 1      Styles and Window 1      Styles and Win | Form 222 Description Ne General Attributes Page Format Characters per Inch Lines per Inch Style Output Output Format Output Output Commat Output Device | ZEBRA_FORM ew Form  DINA4  DINA4  10.00  6.00  ZZEBRA_SHIPPIN6  Standard Output | Active | Image: Control of the control of the contro |          |

## Figure 60 • SAP Form Builder: Change Form Window

**4.** Select Create > Text.

- **5.** In the SAP Form Builder: Change Form window, do the following:
  - **a.** Click the General Attributes Tab, if needed.

Figure 61 opens.

**b.** Select Editor **2**.

#### Figure 61 • SAP Form Builder: Change Form Window

| E                                                                                                    | tom Hala                                                                                                    |                                                                                                    |
|----------------------------------------------------------------------------------------------------|----------------------------------------------------------------------------------------------------|----------------------------------------------------------------------------------------------------|
|                                                                                                    |                                                                                                    |                                                                                                    |
| SAP Form Builder: Change Tex                                                                                                    | t %TEXT1                                                                                                    |                                                                                                    |
| 🎾 🛺 🕈 📟   🛅 🔁   🐼 💿   👪 🔿 For                                                                                                    | m Painter                                                                                                    |                                                                                                    |
| Form ZZEBRA_FORM     Global Settings     Form Attributes     Form Interface     Global Definitions     Pages and Windows     % Test I New Page     P % MAIN Main Window 1     % Setting New Text 1     P % WINDOW1 New Window 2     % WINDOW2 New Window 2     P % WINDOW3 New Window 3 | Text TEXT1<br>Description New Text 1<br>General Attributes Web Properties Output Options Conditions<br>Text Type Text Element Start New Paragraph<br>Use the fullscreen text editor<br>Conditions<br>Use the fullscreen text editor | Image: Solution of the solution of the solution of the |

Figure 62 opens.

6. Enter &SYST-DATUM& in the Text Editor box to add the System Date.

## Figure 62 • Change Smart Forms Text Editor Window

| ⊡<br>    | <u>E</u> dit | <u>G</u> oto | <u>F</u> ormat | Insert | S <u>y</u> stem     | <u>H</u> elp |          |         |          |       |       |       |       |
|----------|--------------|--------------|----------------|--------|---------------------|--------------|----------|---------|----------|-------|-------|-------|-------|
| <b>8</b> |              |              |                | 1      | 810                 | ) 🙆 🚷        | 🗳        | ቆደ      | }   🖏    | ው ፎ   | ) 🕄 ( | Ж 🥻   | 1 🔞 🖪 |
| Cha      | inge         | Sma          | irt For        | m tex  | <mark>cts:</mark> % | ТЕХТ         | '1 N     | ew T    | 'ext ′   | l Lai | ngu   | age I | EN    |
| <b>K</b> | nsert        | Line         | Format         | Page   | 🛱 🗞                 | <b>e</b> ⊋   |          |         |          |       |       |       |       |
| * 2      | +.<br>:SYST- | 1            | +              | 2+.    | 3                   | +4           | +.       | 5.      | +        | 6     | +     |       |       |
|          |              | <b>7.</b> C  | lick 🚱         | (Back) | to exit the         | e Text E     | ditor. a | and the | en click |       | Save) |       |       |

Repeat step 1 through step 7 for each field you need to add.

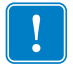

**Important** • Remember to create a separate Window with a separate Node for Each Field (otherwise, they will all align under each other).

# **Add Lines and Boxes**

1. Right-click on the MAIN Main window tree to open the submenu (Figure 63).

| E<br>Form Edit Goto Utilities Environment Syst                                                                                                    | em <u>H</u> elp                                                                                                    |  |
|----------------------------------------------------------------------------------------------------|----------------------------------------------------------------------------------------------------|--|
| S S I I C S                                                                                                    | 😒 I 🗅 H) H) I H) H) H) H) H) H) H) H) H) H) H) H) H)                                                                                               |  |
| SAP Form Builder: Change Wine                                                                                                    | dow MAIN                                                                                                    |  |
| 🎾 🚰 🕈 🕮 📴 🎦 🔝 🔂 🖨 For                                                                                                    | n Painter                                                                                                    |  |
| Form ZZEBRA_FORM     Global Settings     Form Attributes     Form Interface     Global Definitions     Olobal Definitions     Sepaces and Windows     Sepaces and Window Makew Window 1     Global Vindow Makew Window 1     Global Vindow Makew Window 2     SwiNDOWS New Window 3 | Window     MAIN       Description     Main Window       General Attributes     Output Options       Conditions         Window type     Main Window |  |

Figure 63 • SAP Form Builder: Change Form Window

- 2. From the submenu, select Create > Window. Figure 64 opens.
- 3. From the SAP Form Builder: Change window, do the following:
  - **a.** Click the Output Options Tab.
  - **b.** Enable the Lines With checkbox.

| Form Edit Goto Utilities Environment Sys                                                                                   | iem Help                                                                                                    |                                       |
|----------------------------------------------------------------------------------------------------|----------------------------------------------------------------------------------------------------|---------------------------------------|
|                                                                                                    |                                                                                                    |                                       |
| SAP Form Builder: Change Win                                                                                               | dow %WINDOW2                                                                                                    |                                       |
| 🎾 🖓 🔭 🚍 🖿 🔁 🐼 🐼 🚔 For                                                                                                    | m Painter                                                                                                    |                                       |
| <ul> <li>✓ ☐ Form ZZEBRA_FORM</li> <li>✓ ☐ Global Settings</li> <li>ⓐ Form Attributes</li> <li>ⓑ Form Interface</li> </ul> | Window         ¥¥1ND0W2           Description         New Window 2                                                                                                    |                                       |
| Global Definitions C Pages and Windows C % PAGE1 New Page                                                                  | General Attributes Output Options Conditions Position and Size                                                                                                    |                                       |
| MAIN Main Window     SwiNDOW1 New Window 1     SwiNDOW2 New Window 2     SwiNDOW2 New Window 3                             | Left Margin 3.53 CM Wildth C 11.48 CM<br>Upper margin 5.33 CM Height 2.08 CM                                                                                                    | S S S S S S S S S S S S S S S S S S S |
| ď                                                                                                    | Box and Shading  Frames  Frames Frames Frames  Frames Frames Frames Frames Frames Frames Frames Frames Frames Frames Frames Frames Frames Frames Frames Frames Frames Frames F |                                       |
|                                                                                                    | (v≫ = not meet)<br>✓ Always Draw Box and Shading                                                                                                    |                                       |

#### Figure 64 • SAP Form Builder: Change Window

- **c.** In the Width field, enter the point size of the desired line width.
- d. Enable the Always Draw Box and Shading checkbox.
- **e.** In the Saturation field, enter 100 for a solid box (leave as blank or 0 for lines or boxes).

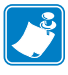

**Note** • You need to create a separate Window for each box you wish to draw. You can also draw boxes around any existing Window used for text, bar codes or graphics.

For Text Reversing, select the Output Options Tab of the Text Node and not the window.

See Lines and Boxes on page 80 for more information.

# Add Logos/Graphics

1. Right-click on MAIN Main window tree to open the submenu (Figure 65).

| I<br>Form Edit Goto Utilities Environment Syst                                                                                                    | tem Help                                                                                                    |                  |  |
|----------------------------------------------------------------------------------------------------|----------------------------------------------------------------------------------------------------|------------------|--|
| 🖉 📄 4 📙 😋 🚱                                                                                                    | 😢   🖨 H 🖽   🎝 🏠                                                                                                    | AD AD   🐹 🛃 🔞 📑  |  |
| SAP Form Builder: Change Win                                                                                                    | dow MAIN                                                                                                    |                  |  |
| 🎾 🚰 🏋 🖽 🔚 🔚 🎦 🛛 🐼 🛛 🔛 🔿 For                                                                                                    | m Painter                                                                                                    |                  |  |
| Form ZZEBRA_FORM      Global Settings     Form Attributes     Form Interface     Global Definitions     Pages and Windows      MARIN Main Window      Marin Main Window      Marin Marin Window      Marin Marin Window      Marin Main Window      Marin Marin Window      Marin Marin Window | Window     MAIN       Description     Main V       General Attributes       Image: State of the state of the sta | Indow Conditions |  |

#### Figure 65 • SAP Form Builder: Change Window

- From the submenu, select Create > Window.
   You may want to move / position the window.
- **3.** Right-click on the window you just created.
- **4.** From the Create menu, select Graphic. Figure 66 opens.

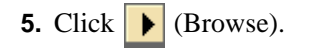

| Form Edit Goto Utilities Environment Sys                                                                                                    | em Help                                                                                                    |                                                                                                    |
|----------------------------------------------------------------------------------------------------|----------------------------------------------------------------------------------------------------|----------------------------------------------------------------------------------------------------|
| 🖉 🚺 🖉 🖓 🖓                                                                                                    | A 1 4 4 4 4 4 5 4 5 5 7 7 7 7 7 7 7 7 7 7 7                                                                                                    |                                                                                                    |
| SAP Form Builder: Change Gra                                                                                                    | phic %GRAPHIC1                                                                                                    |                                                                                                    |
| 🥎 🖧 🕇 🕮 🔚 🎦 🖉 🐼 🔛 🖨 For                                                                                                    | m Painter                                                                                                    |                                                                                                    |
| Form ZZEBRA_FORM     Global Settings     Form Interface     Global Definitions     Form Antibules     Form Antibules | Graphic       ¥GRAPHIC1         Description       New Graphic 1         General Attributes       Output Options       Conditions         Name       SAP L050 + TRADEMARK       Image: Conditions         Object       GRAPHICS       Image: Conditions         ID       BHAP       Image: Conditions         ID       BHAP       Image: Conditions         ID       BHAP       Image: Conditions         Octor Bitmap Image (BCOL)       Image: Conditions         Determine Dynamically (BMON, BCOL)       Image: Conditions         Technical Attributes       Resolution         Resolution       DPI | Image: Construction         Image: Construction         Image: Construction |

## Figure 66 • SAP Form Builder: Change Graphic Window

Figure 67 opens.

**6.** Click  $\bigoplus$  (Execute) or press F8.

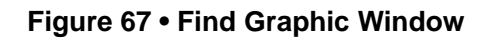

| 🔄 Find Graphic                                        |                  |          | $\overline{\times}$ |
|-------------------------------------------------------|------------------|----------|---------------------|
| Name  Black and White Bitmap Image Color Bitmap Image | ■ SAP LOGO + TRA | DEMAI to | ¢                   |
| Graphic object<br>Graphic ID                          | GRAPHICS<br>BMAP | to to    | <u></u>             |
| 🕀 🚰 Check 📙 🗶                                         |                  |          |                     |

Figure 68 opens.

**7.** Double-click on the logo you require (for this example, use SAP LOGO + TRADEMARK).

| 📴 Find Graphic (1) 🛛 1 Enti | ry found |      |                              |        |      | × /        |  |
|-----------------------------|----------|------|------------------------------|--------|------|------------|--|
| Restrictions                |          |      |                              |        |      |            |  |
|                             |          |      | $\nabla$                     |        |      |            |  |
|                             |          |      |                              |        |      |            |  |
| Name                        | Object   | ID   | GraphicT.                    | Descri | Auth | Changed by |  |
| SAP LOGO + TRADEMARK        | GRAPHICS | BMAP | Black and White Bitmap Image |        | SAP  | SAP        |  |
|                             |          |      |                              |        |      |            |  |
|                             |          |      |                              |        |      |            |  |
|                             |          |      |                              |        |      |            |  |
| 1 Entry found               |          |      |                              |        |      |            |  |

## Figure 68 • Find Graphic Window

Figure 69 opens.

| Form Edit Goto Utilities Environment Syst                                                                                                    | em Help                                                                                                    |  |
|----------------------------------------------------------------------------------------------------|----------------------------------------------------------------------------------------------------|--|
|                                                                                                    |                                                                                                    |  |
| SAP Form Builder: Change Gra                                                                                                    | phic %GRAPHIC1                                                                                                    |  |
| 🎾 💤 🕴 🛤 🎦 🖉 🔂 🚔 For                                                                                                    | m Painter                                                                                                    |  |
| ▼       Form ZZEBRA_FORM         ▼       Global Settings         ■       Form Attributes         ■       Form Interface         ■       Global Definitions         ▼       Pages and Windows         ▼       %PAGE1 New Page         ▶       MAIN Main Window         ▶       @ WINDOW1 New Window 1         ▼       %WINDOW1 New Window 2         ♥       %WINDOW3 New Window 3         ♥       %WINDOW3 New Window 3         Ø       %WINDOW3 New Window 3 | Graphic 16APHIC1<br>Description New Graphic 1<br>General Attributes Output Options Conditions<br>Name SAP LOGO + TRADEMARK  Object GRAPHICS<br>D BMAP<br>© Black and White Bitmap Image (BMON)<br>Color Bitmap Image (BCOL)<br>O Determine Image (BCOL)<br>O Determical Attributes<br>Resolution DPI |  |

#### Figure 69 • SAP Form Builder: Change Graphic Window
# Save and Activate the Smart Form

1. Click [] (Save) (Figure 69). Figure 70 opens.

#### Figure 70 • Create Object Directory Entry Window

| 🗁 Create Object Directory Entry | ⊠ /          |
|---------------------------------|--------------|
| Object R3TR SSF0 ZZEBR          | A_FORM       |
|                                 |              |
| Attributes                      |              |
| Development class               | <u>\$TMP</u> |
| Person responsible              | KMOIR        |
|                                 |              |
| Original system                 | DM1          |
| Original language               | EN English   |
|                                 |              |
|                                 |              |
| Local object 🙎 Lock overview    |              |

- 2. Click Local object (if prompted).
- **3.** From the Main Menu, select Form > Activate.

| Notes • | <br> | <br> | <br> |  |
|---------|------|------|------|--|
|         |      |      |      |  |
|         | <br> |      |      |  |
|         | <br> | <br> | <br> |  |
|         | <br> | <br> | <br> |  |
|         | <br> | <br> |      |  |
|         |      |      |      |  |
|         | <br> | <br> | <br> |  |
|         | <br> | <br> | <br> |  |
|         | <br> | <br> | <br> |  |
|         |      |      |      |  |
|         |      |      |      |  |

# 5 Test Printing

This section covers test printing from Smart Form to an Output Device / Print Queue.

#### Contents

# Test Printing from Smart Forms to an Output Device / Print Queue

#### To do a test print directly from Smart Forms, perform the following:

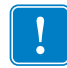

**Important** • Please ensure that the form you test print with has been designed for your device. Do not try and print a form that has been designed with "HELVE" on an ANDALE Unicode Device type (zlzebuX).

1. Open the form you wish to print (/nSmart Forms). Type in the Form Name and click (Change).

Figure 71 opens.

| Form Edit Goto Utilities Environment Sy                                                                                       | istem Help                                                                                                    |  |
|----------------------------------------------------------------------------------------------------|----------------------------------------------------------------------------------------------------|--|
| Ø 🛛 🖉 🖉                                                                                                    |                                                                                                    |  |
| SAP Form Builder: Change Gra                                                                                                  | aphic %GRAPHIC1                                                                                                    |  |
| 🎾 🗗 🏋 🜉   🖿 🔁   🐼 🐼   🖼 🔿 F                                                                                                   | orm Painter                                                                                                    |  |
| ✓ Form ZZcBRA_FORM     ✓ Global Settings     B Forn Atthoutes     Forn Atthoutes     Global Definitions     Pages and Windows | Oraphic       \$56RAPHIC1         Description       New Graphic 1         General Attributes       Output Options         Conditions       Conditions         Name       SAP L060 + TRADEMARK         Object       GRAPHICS         ID       BMAP         ID       BMAP         ID       BMAP         O Color Bitmap image (BOOL)         O Determine Dynamically (BMON, BCOL)         Technical Attributes         Resolution         DPI |  |

#### Figure 71 • SAP Form Builder: Change Graphics Window

**2.** Click (Test) or press F8.

Figure 72 opens.

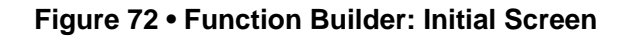

| 도<br>Function Module Edit Goto Utilities Environment System Help |
|------------------------------------------------------------------|
| S 🛛 🖉 🖾 🖓 🔛 🖓 🖓 🖵 🖬 🖧 🕸 🏠 🖓 🔛 🖉 🚱                                |
| Function Builder: Initial Screen                                 |
| 🖓 🌴 🛱 🛃 📋 🗊 📭 🖗 Reassign                                         |
| Function Module /18CDWB/SE00000303                               |
|                                                                  |
| 🗞 Display 🥖 Change 🗋 Create                                      |

**3.** Click (Test) or press F8. Figure 73 opens.

#### Figure 73 • Test Function Module: Initial Screen

| 도<br>Eunction modules Edit Goto Utiliti                                                                                                    | ies S <u>y</u> stem <u>H</u> elp                                                                        |  |  |
|----------------------------------------------------------------------------------------------------|----------------------------------------------------------------------------------------------------|--|--|
|                                                                                                    | 3   😋 🚱   📮 (1) (13   32 12 43 133 133 133 133 133 133 133 133 133                                      |  |  |
| <b>Test Function Module: Ir</b>                                                                                                    | nitial Screen                                                                                           |  |  |
| 🕀 🕀 Debugging                                                                                                    |                                                                                                    |  |  |
| Test for function group /1BCDWB/SF00000303<br>Function module /1BCDWB/SF00000303<br>Uppercase/Lowercase                                                             |                                                                                                    |  |  |
| Import parameters                                                                                                    | Value                                                                                                   |  |  |
| ARCHIVE_INDEX<br>ARCHIVE_INDEX_TAB<br>ARCHIVE_PARAMETERS<br>CONTROL_PARAMETERS<br>MAIL_APPL_OBJ<br>MAIL_RECIPIENT<br>MAIL_SENDER<br>OUTPUT_OPTIONS<br>USER_SETTINGS | 00.00.0000<br>0 Entries<br>2<br>2<br>3<br>5<br>5<br>5<br>5<br>5<br>5<br>5<br>5<br>5<br>5<br>5<br>5<br>5 |  |  |

**4.** Click 😔 (Execute) or press F8.

Figure 74 opens.

| ⊡<br>System <u>H</u> elp    |                                     |  |  |
|-----------------------------|-------------------------------------|--|--|
|                             | 0 🔍   🗅 H) H) I 🏵 🗘 🗘 🎗   🗮 🖉 I 🖗 📑 |  |  |
| SAP                         |                                     |  |  |
|                             |                                     |  |  |
| C Print:                    | ⊠ ∕                                 |  |  |
| OutputDevice ZPL200         |                                     |  |  |
| Page selection              |                                     |  |  |
| Spool Request               |                                     |  |  |
| Name SMART C5115573         |                                     |  |  |
| Title                       |                                     |  |  |
| Authorization               |                                     |  |  |
| Spool Control               | Number of Copies                    |  |  |
| Print immediately           | Number 1                            |  |  |
| Delete After Output         | Group (1-1-1,2-2-2,3-3-3,)          |  |  |
| Vew Spool Request           |                                     |  |  |
| Close Spool Request         | Cover Page Settings                 |  |  |
| Spool retention pd 8 Day(s) | SAP cover page Do Not Print         |  |  |
| Storage Mode Print only     | Recipient                           |  |  |
|                             | Department                          |  |  |
|                             |                                     |  |  |
| Print C Print preview 🔀     |                                     |  |  |

You must enter/edit the following fields:

- **Output device:** Enter the name of the print queue.
- **Print immediately:** Ensure this is checked.
- **Delete after print:** Ensure this is checked.
- New Spool request: Ensure this is checked.
- **5.** Click **Print** . If the print was successful, the Zebra printer will print out your form.

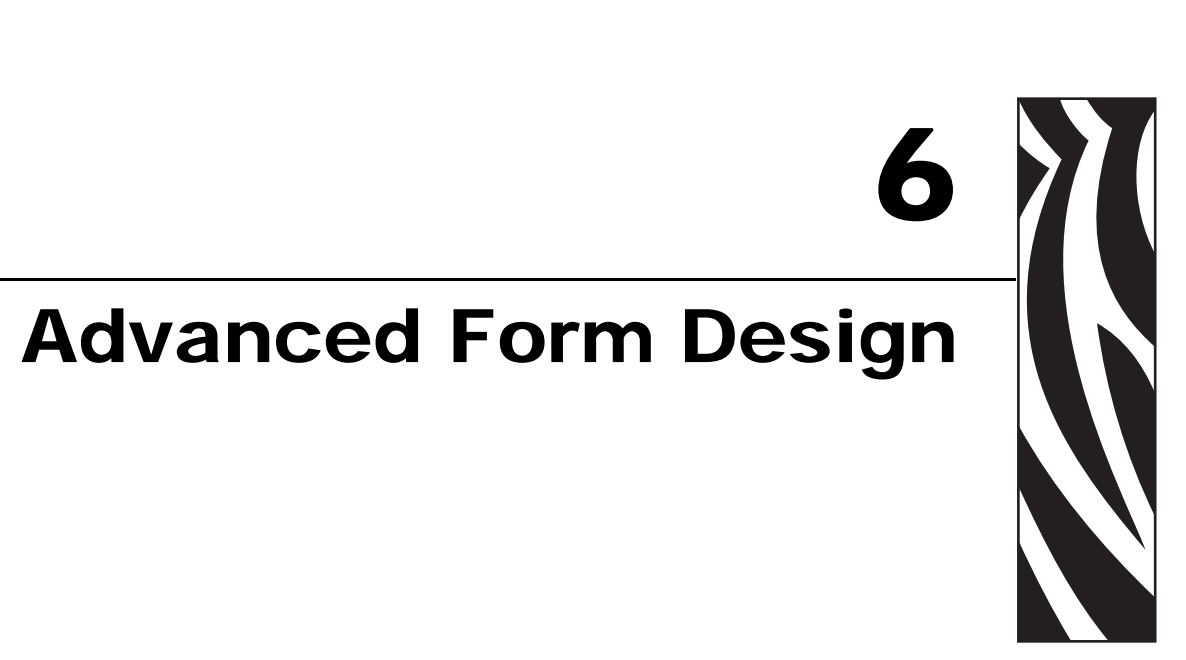

This section provides information on more advanced programming techniques.

#### **Contents**

| Smart Forms                                          |
|------------------------------------------------------|
| Field Positioning—X, Y Coordinates 80                |
| Lines and Boxes                                      |
| Text Objects                                         |
| Western European—IBM CodePage 850 81                 |
| International Printing (EMEA Only)—Unicode™          |
| Global International Printing including APAC—Unicode |
| Text Reversing                                       |
| TrueType Fonts                                       |
| Download a TTF Font to Zebra Flash Memory            |
| Modify the Zebra SAP Device Type 83                  |
| Font Licensing (TTF) / Disclaimer 84                 |
| Logos/Graphics                                       |
| Resident Graphics in Smart Forms 85                  |
| Uploading Graphics into Smart Forms                  |
| Printer Resident Bar Codes (Flash Memory) 85         |
| Printer Settings                                     |
| Bar Codes                                            |
| Printer Bar Codes                                    |
| System Bar Codes                                     |
| New Technology—System Bar Code                       |
| Unsupported Bar Codes / New Symbologies              |

# **Smart Forms**

Smart Forms was originally developed for Form and Report design, not labels. Smart Forms can be successfully used to design labels on high performance bar code label printers, but you need to be aware of the tips and tricks not documented within the original Smart Forms manuals.

# Field Positioning—X, Y Coordinates

Labels normally use a field concept whereas Smart Forms use a Page Window style of design. Label fields normally have a fixed origin whereas text in forms is much more dynamically positioned.

Zebra recommends that you make a separate window for each field on the label. Each window should then have an associated node (text, bar code or logo). Multi-line text fields may all be tied to a single window. The reason for this is the location of each window specifies the fields (Nodes) X and Y co-ordinates.

All of these fields must be inside the main windows. please ensure that your main window is large enough! It is good practice not to associate any nodes with the main window.

# **Lines and Boxes**

Lines and boxes are drawn, as with any Smart Form, via drawing a new window, selecting the Output Options Tab and then entering a point size for the box and shading options.

Reverse boxes, for text reversing, can be enabled by using the ^LRY command in the printer settings node S\_LZPL\_SETUP. See *Printer Settings* on page 86 for more information.

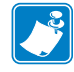

**Note** • Ensure that you have the Always draw box and shading checkbox checked in the Output Options of your windows. The Grey Value must be 0 (hollow) or 100 (solid).

# **Text Objects**

Smart Forms supports Zebra preloaded printer-resident scaleable fonts. It also supports TrueType font downloading and TrueType fonts stored in Zebra printer Flash memory. It is strongly recommended that you use printer-resident fonts for simplicity and maximum printer throughput.

# Western European—IBM CodePage 850

You will normally design your forms/labels for Zebra printers using the SAP "HELVE" font. This font maps to Zebra's printer-resident CG Triumvirate bold condensed (IBM Codepage 850) when using device type ZlbzebsX.pri (X=2,3 or 6).

## International Printing (EMEA Only)—Unicode™

SAP "HELVE", "HELVECYR" (Cyrillic) and "HELVE\_I7" (Greek) can also be used for international printing using Zebra's ZlbzebsX.pri (X=2,3 or 6) device type. This Unicode UTF-8 device type maps to Zebra's printer-resident Swiss 721 font. This is preloaded on all printers shipped in EMEA. This font is available for download FOC for other countries if required. This will allow you to print local languages using Unicode (UTF-8) even on non-Unicode SAP systems.

### **Global International Printing including APAC—Unicode**

SAP end users wishing to print Asian characters on Zebra printers must use the SAP font ANDALE\_J (Japanese), ANDALE\_K (Korean), ANDALE\_S (Simplified Chinese) or ANDALE\_T (Traditional Chinese) with the Zebra Device Type ZlbzebuX.pri (X=2,3 or 6) and the corresponding optional matching font card available from Zebra. Refer to the section on device types at the beginning of this document for more information. This will allow you to print local languages using Unicode (UTF-8) even on non-Unicode SAP systems.

# **Text Reversing**

Text reversing is supported via Solid Boxes. Refer to *Lines and Boxes* on page 80 and also *Printer Settings* on page 86 for detailed information.

# **TrueType Fonts**

Smart Forms allows users to upload TrueType fonts and then use these fonts for the form/label design (See OSS Note 201307). TrueType fonts are uploaded using transaction SE73; see Figure 75.

| Font maintenance Edit Goto                                                                                                    |
|----------------------------------------------------------------------------------------------------|
|                                                                                                    |
| SAPscript Font Maintenance: Initial Screen                                                                                                    |
| Font families System fonts Printer fonts System bar codes Printer ba                                                                                        |
| <ul> <li>Font families</li> <li>System fonts</li> <li>Printer fonts</li> <li>System bar codes</li> <li>Printer bar codes</li> <li>Display Change</li> </ul> |
| TrueType-Font installieren                                                                                                    |

Figure 75 • SAPscript Font Maintenance: Initial Screen

For detailed information on how to upload a TrueType font, refer to OSS Note 130658.

In the case of ZPL II printers, this font is automatically downloaded to the printer at the beginning of the print run as an IBM Codepage 850 scaleable font, and then deleted at the end of the print run. It is also possible to tell the printer device type that the TTF is permanently stored in printer Flash memory and therefore does not need downloading. If downloading performance or network traffic is an issue, Zebra strongly advises that you use a printer-resident scaleable font or store the TTF on the printer's Flash memory.

#### Download a TTF Font to Zebra Flash Memory

- **1.** You should store the Font on **E:** or **B:** (Flash) not **R:** (RAM).
- **2.** Download Zebra ZTools<sup>TM</sup> utility from http://www.zebra.com.
- **3.** Install, Run and select Convert > Unbound TT.

Figure 76 opens.

| Convert Unbound TrueType |                    |  |  |
|--------------------------|--------------------|--|--|
|                          | Arial (UNBOUND TT) |  |  |
| Source                   | ARIAL Browse       |  |  |
| Destination              | ARIAL Convert      |  |  |
| ZPL Name                 | B ARIAL Exit       |  |  |
|                          | Help               |  |  |

#### Figure 76 • Convert Unbound TrueType Window

**4.** Please ensure that the name uses no more than 5 characters. (ZTools support 8 characters, but SAP has a 5-character limitation.)

This will create a file with the extension of ZSU. In the case of Arial, this would be Arial.ZSU. You then must download this to the printer.

## Modify the Zebra SAP Device Type

- **1.** Select Transaction SE73 (Printer Fonts) and click 🥖 (Change).
- **2.** Scroll down and double-click on the target device type. (This must be one of the IBM Codepage 850 device types Zlzebx (x=2, 3 or 6.)
- **3.** Double-click on the TrueType font (for example, ZArial).
- **4.** Enter the name of the font that you downloaded to the printer (for example, ARIAL—do not specify the memory location).

# Font Licensing (TTF) / Disclaimer

It is the responsibility of the end users to ensure that they comply with the font licensing requirements provided by the owners of such fonts. Any fonts stored in the Flash memory of Zebra printers may require licensing from the font vendor. This applies to fonts converted using ZTools, fonts downloaded via ^DY or fonts copied directly onto CompactFlash® memory cards.

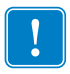

**Important** • Windows Core Fonts require licensing from Agfa Monotype Corporation before they can be stored in the Flash memory of any Zebra printer as a permanent printer resident font. Arial Unicode MS requires licensing from Microsoft Corporation before it can be stored in the Flash memory of any Zebra printer as a permanent printer resident font.

# Logos/Graphics

The Zebra printer driver:

- converts colored bitmap graphics to monochrome (black/white) graphics
- imports the monochrome graphics into Smart Forms
- justifies graphics (left, center, right)
- will not convert monochrome graphics

To improve or retain picture quality, Zebra recommends that you manually convert colored bitmaps to monochrome graphics using a graphics program to avoid any picture quality deterioration.

#### **Resident Graphics in Smart Forms**

During the import to Smart Forms, you have the option to flag a bitmap graphic as "resident". Once flagged, the printer driver saves the graphic in the printer's RAM (specifically, the "R:" device of the Zebra printer). At the end of the spool request, the driver deletes the graphic from the printer's RAM to free up all available memory.

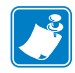

**Note** • Resident graphics can be a faster method of printing labels from Smart Forms. However, this speed is only realized when a single label containing the resident graphic is printed repeatedly within a given spool request.

#### **Uploading Graphics into Smart Forms**

Transaction SE78 can be used to upload logos. You can also run program **RSTXLDMC** from transaction /nSA38.

# Printer Resident Bar Codes (Flash Memory)

The only way to support graphics stored in the printer's Flash memory is to recall the object with a direct ZPL II command. This could be done very simply with the **S\_LZPL\_SETUP** command node (see *Printer Settings* on page 86) or alternatively by creating a custom Printer Bar Code or print control (see *Printer Bar Codes* on page 89).

# **Printer Settings**

Command Nodes allow you to set printer specific settings from within individual Smart Forms. Each Smart Form may have different settings associated with it. This means that you can have a Smart Form set the printer's darkness (burn temperature) and print speed (as well as many more settings).

1. Command Nodes are set by selecting a page Windows, right-click over the tree structure, and then select Create > Flow Logic > Command.

Figure 77 opens.

| 년<br><u>Form E</u> dit <u>G</u> oto <u>U</u> tilities E <u>n</u> vironment                                                                                                    | System <u>H</u> elp |                     |     |  |
|----------------------------------------------------------------------------------------------------|---------------------|---------------------|-----|--|
|                                                                                                    | 😋 🙆 🚱   📇 🖁         | 108 109 07 07 109 1 | × 1 |  |
| SAP Form Builder: Change Command %COMMAND1                                                                                                    |                     |                     |     |  |
| 🖆 🔭 🕮   🛃 🛃   🔀 🔿 Form Pa                                                                                                    | nter                |                     |     |  |
| Form ZKEN                                                                                                    | Command             | %COMMAND1           |     |  |
| Global settings                                                                                                    | Description         | New command 1       |     |  |
| Form interface                                                                                                    |                     |                     |     |  |
| Pages and windows                                                                                                    | General attributes  | Conditions          |     |  |
| Normality of the second second se  | Go to new page      |                     | _   |  |
| Image: Second Second | Reset paragra       | ph numbering        |     |  |
| Include printer control                                                                                                    |                     |                     |     |  |
|                                                                                                    | Spool attributes    |                     |     |  |
|                                                                                                    | X 🗅 🛱               | B B 6               |     |  |
|                                                                                                    | Parameter for       | spool settings      |     |  |
|                                                                                                    | S LZPL SETI         | JP SPD '10'         |     |  |
|                                                                                                    | S_LZPL_SET          | JP_MD '20'          |     |  |
|                                                                                                    |                     |                     |     |  |
|                                                                                                    |                     |                     |     |  |
|                                                                                                    |                     |                     |     |  |
|                                                                                                    |                     |                     |     |  |
|                                                                                                    |                     |                     |     |  |

Figure 77 • SAP Form Builder: Change Command Window

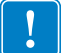

**Important** • The 78 II commands must be entered in the command node using quotation marks.

| Description                | Command Node                                        | Supported Values                                                                  |
|----------------------------|-----------------------------------------------------|-----------------------------------------------------------------------------------|
| Human Readable             | S_LZPL_HR<br>S_LZPL_HR1<br>S_LZPL_HR2<br>S_LZPL_HR2 | System Bar Code Style Name                                                        |
| Print Speed<br>(^PR)       | S_LZPL_SETUP_SPD                                    | Supports: 2,3,4,5,6,8,9,10,11,12                                                  |
| Media Tracking<br>(^MN)    | S_LZPL_SETUP_MTR                                    | N = Continuous<br>Y = Non-Continuous<br>W = Web Sensing<br>M = Black Mark Sensing |
| Media Type<br>(^MT)        | S_LZPL_SETUP_MT                                     | D = Direct Thermal<br>T = Thermal Transfer                                        |
| Print Mode<br>(^MM)        | S_LZPL_SETUP_PM                                     | T = Tear off<br>R = Rewind<br>P = Peel Off<br>C = Cutter                          |
| Top Position<br>(^LT)      | S_LZPL_SETUP_TP                                     | Range is: -120 to 120                                                             |
| Tear Off Position<br>(~TA) | S_LZPL_SETUP_TO                                     | Range is: -120 to 120                                                             |
| Media Darkness<br>(^MD)    | S_LZPL_SETUP_MD                                     | Range is: -30 to 30                                                               |
| Generic commands           | S_LZPL_SETUP                                        | Any ZPL-II Command                                                                |

#### Table 1 • Supported Command Nodes

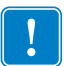

**Important** • If the System Bar Code name used in the Smart Style is entered against  $S_LZPL_HRx$  (x=1 to 3), then the Human Readable will be enabled for that specific object (only human readable below the bar code is supported).

Other ZPL II commands can be added via Printer Bar Code Objects, that is, a circle, box with rounded corners, RF-ID field or a ZTools bar code! This is also useful for enabling box reversing to support reverse text via using the command ^LRY.

# **Bar Codes**

Bar Codes are managed via transaction /nSE73.

Figure 78 opens.

| Font maintenance Edit Goto                                                     |
|--------------------------------------------------------------------------------|
|                                                                                |
| SAPscript Font Maintenance: Initial Scre                                       |
| Font families System fonts Printer fonts System bar codes Printer              |
|                                                                                |
| <ul> <li>Font families</li> <li>System fonts</li> <li>Printer fonts</li> </ul> |
| System bar codes                                                               |
| <ul> <li>Printer bar codes</li> </ul>                                          |
| Display Change                                                                 |
| Thur Ture Four line to Warm                                                    |
|                                                                                |

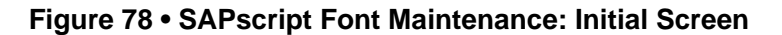

Individual bar code types need to be created for each flavor of bar code. A Smart Style then needs to be created to include bar code types for each Node. The first step is to create/configure printer bar codes or system bar codes.

#### **Printer Bar Codes**

Printer bar codes are bar codes that are specific to a specific printer. These bar codes actually have the commands and parameters hard coded for each separate bar code symbology and derivative. This is known as SAP's old bar code technology. You will also need to create new printer bar codes if you wish to change any parameters such as ratio, narrow bar width, or height. You should try and avoid this old technology, if possible. (See Figure 79.)

#### 

#### Figure 79 • SAPscript Font Maintenance: Maintain Print Control Window

#### **System Bar Codes**

System bar codes can either use the old bar code technology and use a specific printer bar code based on the device type selected, or alternatively use the new bar code technology. (See Figure 80.) Zebra recommends that you use new technology, if possible, as this has the following advantages:

- Does not require the creation of printer bar codes for every single possible device type being used.
- Does not require knowledge of the printer's command language.
- You can preview the bar code (SAP NetWeaver 04 onwards).
- This can also be rendered on non-Zebra printers (although as a graphic)

#### Figure 80 • Choose Bar Code Technology Window

| 🔄 Choose Bar Code Technology | ⊠ ∕      |
|------------------------------|----------|
|                              | New      |
| New Bar Code Technology or   |          |
| Conventional System Barcode  | Old      |
|                              |          |
|                              | 🗙 Cancel |

You will have to create a separate system bar code for separate styles. This means that a separate system bar code, based on new technology, would have to be created for all derivatives of rotation, height, narrow bar width, ratio and check digits, etc. You would then include all of the bar codes you need for your form within a Smart Style (/nSmartstyles).

#### New Technology—System Bar Code

This new rendering technology was actually developed by Zebra Technologies Corporation and licensed to SAP AG. These new bar codes are rendered as graphics using Zebra's Bar Code Rendering Library in the kernel of mySAP Business Suite. PCL, PostScript and Prescribe printers receive the graphic as a bitmap. Zebra printers receive the graphic as a ZPL II command, ensuring maximum performance and data validation.

| 📴 Create New Syste      | m Bar Code  | × |
|-------------------------|-------------|---|
| Bar Code Name           | Newbar      |   |
| Short text              | New Barcode |   |
|                         |             |   |
| <ul> <li>✓ ×</li> </ul> |             |   |

#### Figure 81 • Create New System Bar Code Window

#### Figure 82 • Bar Code Symbology Window

| 🖻 Bar Code Symbology            | $\times$ |
|---------------------------------|----------|
| Supported Bar Code Symbologies: |          |
| ● Code 39<br>○ Code 128         |          |
| O Interleaved 2of5              |          |
| O PDF 417                       |          |
| O Code 93                       |          |
| O RFID Gen2 tag                 |          |
| <ul> <li>✓ X</li> </ul>         |          |

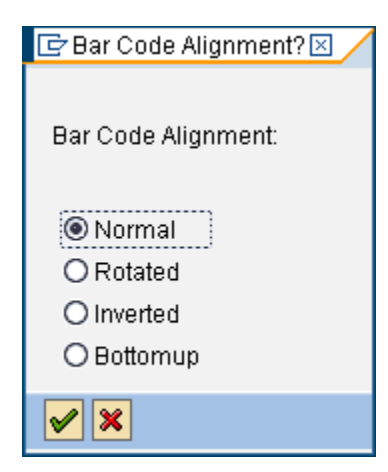

Figure 83 • Bar Code Alignment Window

#### Figure 84 • Code39 Bar Code Parameters

| 🔄 Code39 Bar Code Pa  | rameters | $\times$ |
|-----------------------|----------|----------|
| Narrow Module Width   | 06       |          |
| Linear Height         | 00150    |          |
| Mod-43 Check Digit    | X        |          |
| Bar Ratio             | 30       |          |
|                       |          |          |
| <ul><li>✓ ×</li></ul> |          |          |

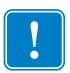

**Important** • The bar code parameters of Linear Height and Module Width (Figure 84) are entered at a resolution of 600 dpi independent of the resolution of the target printer. This means that a bar code height of 120 would print 10 mm on a 203-, 300- or 600-dpi printer.

For more information on this New Technology, see OSS Note 430887.

# **Unsupported Bar Codes / New Symbologies**

You can create new or custom bar codes by creating a Printer Bar Code and create a System Bar Code using Old Technology that refers to the Printer Bar Code. This mechanism lets you create an object that has ZPL II associated with it. You could use this feature to create any object or ZP II command. Examples of this could be:

- Creating a MaxiCode bar code
- Drawing a circle or ellipse and having it come out as ZPL II (not a graphic)
- Boxes with rounded corners (via ZPL II)
- Reversed text (White on a black background)
- Recalling a graphic that is stored in Flash memory

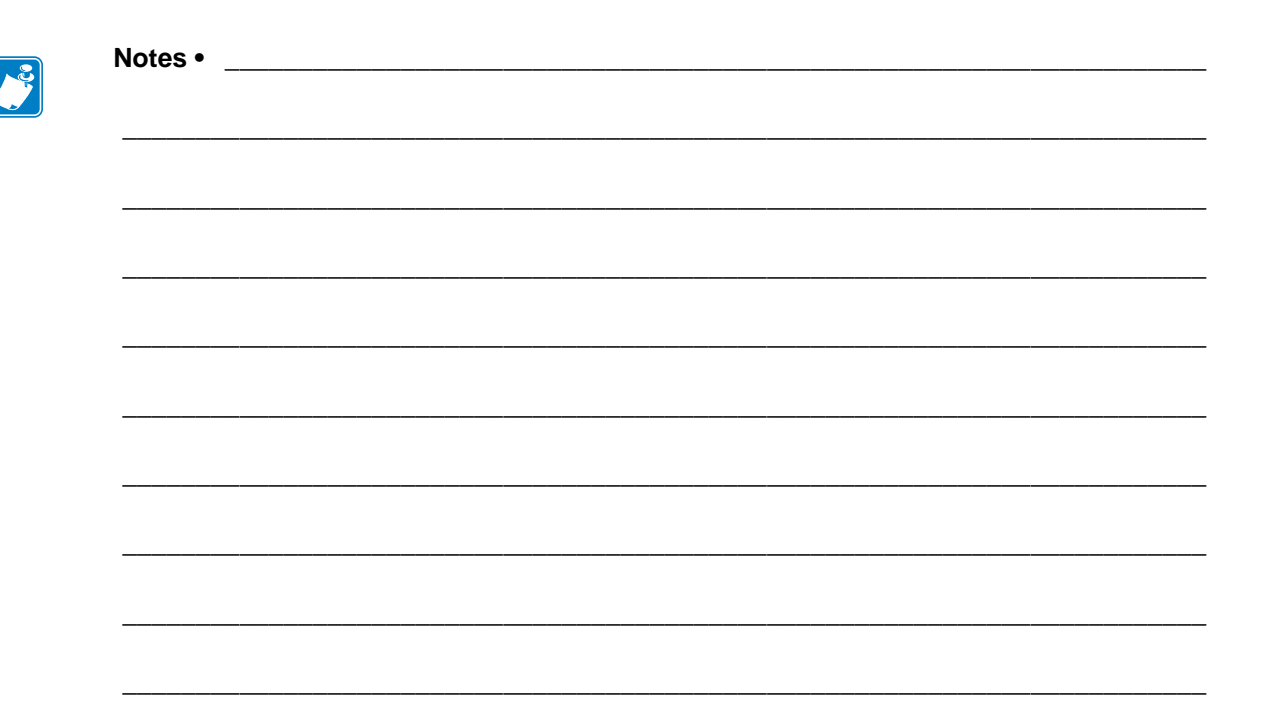

# A Resources

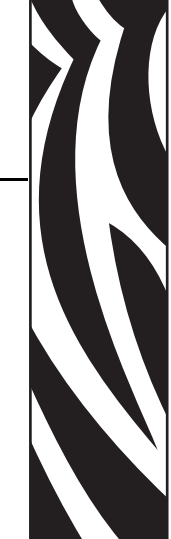

This section provides additional resources.

#### Contents

| Zebra Technologies Web Site | 94 |
|-----------------------------|----|
| SAP Developer Network       | 94 |

# Zebra Technologies Web Site

Visit the Zebra Technologies SAP Web site to keep up to date on bar code printing and RFID solutions for SAP End Users:

http://www.zebra.com/sap

# **SAP Developer Network**

Additional Smart Forms information can be found by visiting the SAP Developer Network web site at:

http://www.sdn.sap.com

Refer to SAPnet notes 750002 and 750772.

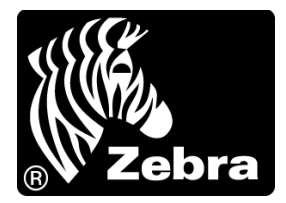

#### Zebra Technologies Corporation

Zebra Technologies Corporation 475 Half Day Road, Suite 500 Lincolnshire, IL 60069 USA T: +1 847 634 6700 Toll-free +1 866 230 9494 F: +1 847 913 8766

#### Zebra Technologies Europe Limited

Dukes Meadow Millboard Road Bourne End Buckinghamshire, SL8 5XF, UK T: +44 (0)1628 556000 F: +44 (0)1628 556001

#### Zebra Technologies Asia Pacific, LLC

120 Robinson Road #06-01 Parakou Building Singapore 068913 T: +65 6858 0722 F: +65 6885 0838

http://www.zebra.com

© 2010 ZIH Corp.

13760L-001 Rev. A